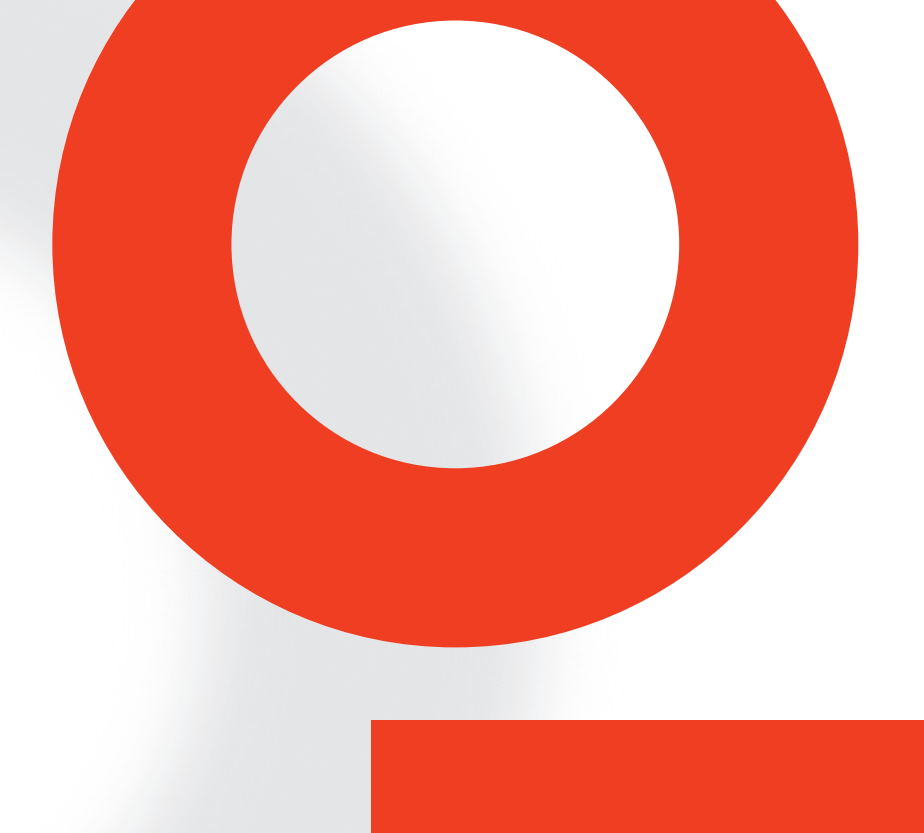

# **NSG 5500 AUTOMOTIVE TRAN-SIENT IMMUNITY GENERATOR**

## HARDWARE GUIDE

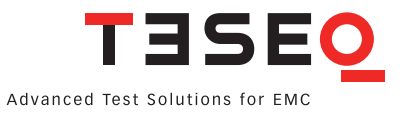

# **NSG 5500 AUTOMOTIVE TRAN-SIENT IMMUNITY GENERATOR**

HARDWARE GUIDE

### **CONTENTS**

| 1       | Safety instructions                       | 5  |
|---------|-------------------------------------------|----|
| 1.1     | Classification of dangers                 | 6  |
| 1.2     | Warning symbols on the test system        | 6  |
| 1.3     | Excess voltage category                   | 7  |
| 1.4     | Range of validity                         | 7  |
| 1.5     | SYSTEM STOP button                        | 7  |
| 1.6     | Safety of operation                       | 8  |
| 1.7     | Personnel                                 | 8  |
| 1.8     | Responsibility for safety precaution      | 8  |
| 1.9     | Safety regulations                        | 8  |
| 1.10    | Reduction of operational safety           | 9  |
| 1.11    | As agreed use                             | 9  |
| 1.12    | General instructions                      | 9  |
| 1.13    | Installation                              | 10 |
| 1.14    | Test execution                            | 11 |
| 1.15    | Dangers concerning the generator          | 11 |
| 1.16    | Dangers concerning the DUT                | 12 |
| 2       | Installation                              | 13 |
| 2.1     | Checking the shipment                     | 13 |
| 2.2     | Delivery contents                         | 13 |
| 2.3     | Operating position                        | 13 |
| 2.4     | Line voltage connection and grounding     | 13 |
| 2.4.1   | Mains voltage selector                    | 14 |
| 2.5     | Installation / set-up NSG 5500            | 17 |
| 2.6     | Installation / set-up FT 5531             | 18 |
| 2.6.1   | Test set-up                               | 18 |
| 2.6.2   | Parameter references                      | 19 |
| 2.7     | Installation / set-up LD 5505 and LD 5550 | 20 |
| 2.7.1   | Test set-up                               | 20 |
| 2.7.2   | Parameter references                      | 21 |
| 2.8     | Installation / set-up MT 5511             | 22 |
| 2.8.1   | Test set-up                               | 22 |
| 2.8.2   | Parameter references                      | 23 |
| 2.9     | Installation / set-up control unit (CTR)  | 24 |
| 2.9.1   | Setting the IEEE address                  | 24 |
| 2.9.1.1 | IEEE address setting CTR 5500             | 24 |
| 2.9.1.2 | IEEE address setting CTR 5501             | 25 |
| 2.9.2   | Updating NSG 5500 firmware                | 25 |
| 2.9.2.1 | Updating the firmware CTR 5500            | 26 |
| 2.9.2.2 | Updating the firmware CTR 5501            | 26 |
| 2.9.2.3 | Installation                              | 26 |
| 2.9.2.4 | Starting the loader                       | 26 |
| 2.9.2.5 | Startup error                             | 28 |
| 2.9.2.6 | Download operation                        | 29 |
| 2.9.2.7 | Downloading                               | 30 |
| 2.9.2.8 | Recovery                                  | 31 |

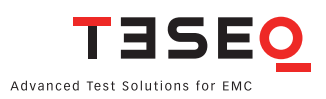

| 3       | Operation                                 | 33 |
|---------|-------------------------------------------|----|
| 3.1     | General system overview                   | 33 |
| 3.2     | NSG 5500 Operation                        | 34 |
| 3.2.1   | Introduction                              | 34 |
| 3.2.2   | Powering up the system                    | 35 |
| 3.2.3   | NSG 5500 System overview                  | 36 |
| 3.2.3.1 | CDN 5500 - Power entry and battery switch | 37 |
| 3.2.3.2 | 2 Control unit                            | 40 |
| 3.2.3.3 | CTR 5502 Containing ARB 5500 Modules      | 41 |
| 3.2.3.4 | HV-supply                                 | 42 |
| 3.2.3.5 | System block diagram                      | 43 |
| 3.2.4   | External trigger and control signals      | 44 |
| 3.2.4.1 | Start/stop signal                         | 44 |
| 3.2.4.2 | 2 DUT FAIL signal                         | 45 |
| 3.2.4.3 | CRO trigger                               | 45 |
| 3.3     | FT 5531 Operation                         | 46 |
| 3.3.1   | Introduction                              | 46 |
| 3.3.2   | Block diagram                             | 47 |
| 3.3.3   | Tests with a coupling clamp               | 48 |
| 3.4     | LD 5505 and LD 5550 Operation             | 50 |
| 3.4.1   | Introduction                              | 50 |
| 3.5     | MT 5511 Operation                         | 51 |
| 3.5.1   | Introduction                              | 51 |
| 3.5.2   | Block diagram                             | 53 |
| 3.5.3   | Transient diagram                         | 53 |
| 3.6     | ARB 5500 Arbitrary Waveform Generator     | 54 |
| 3.6.1   | The Hardware                              | 55 |
| 3.6.2   | Connections                               | 55 |
| 3.6.3   | NSG 5500 +ARB Capabilities                | 55 |
| 3.6.4   | ARB 5500 Capabilities                     | 55 |
| 4       | Maintenance                               | 56 |
| 4.1     | Cleaning the equipment                    | 56 |
| 4.2     | Moving and storing the device             | 56 |
| 4.3     | Protection                                | 57 |
| 4.3.1   | Magnetic circuit breaker                  | 57 |
| 4.3.2   | Fuses                                     | 58 |
| 4.4     | Declaration of conformity CE              | 61 |
| 5       | Technical Data                            | 62 |
| 5.1     | Technical specifications                  | 62 |
| 5.1.1   | NSG 5500                                  | 62 |
| 5.1.2   | MT 5511                                   | 62 |
| 5.1.3   | LD 5505                                   | 63 |
| 5.1.4   | LD 5550                                   | 63 |
| 5.1.5   | FT 5530                                   | 63 |
| 5.1.6   | FT 5531                                   | 63 |
| 5.1.7   | ARB 5500                                  | 64 |
| 5.2     | Measures and weight                       | 64 |
| 5.3     | Environmental Conditions                  | 64 |
| 6       | Addresses                                 | 65 |

### **1 SAFETY INSTRUCTIONS**

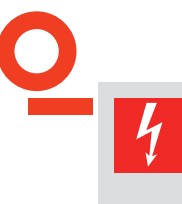

#### DANGER!

It is imperative that you read the following safety instructions and all safety instructions in the manuals of connected peripheral systems before installing and starting this test system for the first time.

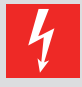

#### DANGER!

The electrical and mechanical safety equipment must not be removed, put out of operation or bypassed. Handle all safety equipment with care. If a safety device should be broken or is not working, the system must be put out of operation until the safety device is repaired or exchanged and fully in working order again.

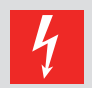

#### DANGER!

HAZARDOUS AREA! Connectors on the test equipment must not be touched!

Only connect and disconnect the DUT and/or fixture when the "SYSTEM STOP" button is pressed.

The equipment may only be operated within an area that is explicitly declared a «Test Floor» (with appropriate signs) and protected against improper access.

These operating instructions form an integral part of the equipment and must be available to the operating personnel at all times. All the safety instructions and advice notes are to be observed.

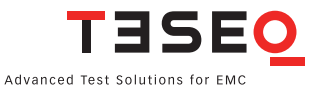

#### 1.1 Classification of dangers

The safety instructions in this manual are classified in different levels. The table below shows a survey over the relation of symbols (ideograms) and signal words to the specific risk and the (possible) consequences.

| Warning symbol | Signal word | Definition                                                                                                    |
|----------------|-------------|----------------------------------------------------------------------------------------------------|
| 4              | DANGER!     | Possibly dangerous situation, that may cause damage<br>to persons or heavy damage to the tester and/or the<br>equipment. |
| !              | CAUTION!    | Situation, that may cause damage to the tester and/or the equipment                                                      |
| i              | NOTE!       | User tips and other important or useful information and comments                                                         |

#### 1.2 Warning symbols on the test system

Different warning symbols are placed on the test system. The following table shows the assignment of symbols and signal words to the specific risk.

.

| Warning symbol | Signal word | Definition                                                        |
|----------------|-------------|-------------------------------------------------------------------|
| 14             | DANGER!     | Warning of voltages that might involve the risk of electric shock |
|                | CAUTION!    | Warning of a danger spot (refer to the documentation)             |

| Caution symbol | Definition                                                        |
|----------------|-------------------------------------------------------------------|
|                | Warning of voltages that might involve the risk of electric shock |
|                | Warning of a danger spot (refer to the documentation)             |

6

#### 1.3 Excess voltage category

The test system NSG 5500, as described in this manual, is related to the excess voltage category II according IEC 60664.

#### 1.4 Range of validity

These instructions are valid for the complete installation. Further safety regulations for components installed in this test system or additional installed devices are not suspended by these instructions.

#### **1.5 SYSTEM STOP button**

Pressing the "SYSTEM STOP" button (on the front panel of the FT 5531) or opening another safety circuit cuts the voltages that may involve electrical shock by touch.

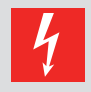

#### DANGER!

The "SYSTEM STOP" button does not disconnect the test system from the line voltage!

If a danger for life, machine or the product occurs, the "SYSTEM STOP" button must be pressed! Thereby the test voltage in the DUT is disconnected.

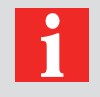

#### NOTE!

After resetting the "SYSTEM STOP" button, the test system must be restarted before continuing operation is possible.

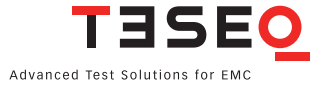

#### 1.6 Safety of operation

Reliable function and safe operation of the test equipment are ensured only if the relevant general precautions as well as all safety instructions given in this manual are observed.

In particular, observe the following:

- Connect the generator only to line voltage that confirms to the power specification given on the type label (on the back of the test system).
- Do not touch any conductive parts at the test point connectors, the fixture and the test object during a test run.
- Never apply external voltage to the sytem's output connectors.
- Disconnect the generator f rom the mains before opening the casing for maintenance or repair.
- During operating the generator always observe the relevant rules of ESD (Electro Static Discharge) protection.
- To guarantee the EMC features of the NSG 5500, the control computer must meet the requirements of the EN 50082, 55011, 61000 standard.
- The operation of radio equipment or other high frequency emitting devices near the DUT or adaptation cables, may possibly lead to wrong test results (while HF energy is emitted).
- Observe the environmental conditions as described in chapter 5.3 Environmental conditions.

#### **1.7 Personnel**

The generator may be operated by qualified personnel only. It may be opened for adjustment, maintenance or repair by authorized staff only. Teseq or its representative may not be held responsible for service not performed by Teseq personnel.

#### 1.8 Responsibility for safety precaution

The owner, operation supervisor and/or operator of the equipment are responsible for safety. The owner, operation supervisor and/or operator are in charge of any safety measures that do not directly concern the generator itself. For details, see the relevant accident prevention regulations. See also the safety instructions in the manufacturer's manual included with any additional instrument or device you intend to use with your Teseq equipment.

Neither Teseq AG nor any of the sales organisations can accept any responsibility for personal, material or consequential injury, loss or damage that results from improper use of the equipment and accessories.

#### 1.9 Safety regulations

According to the EN 50191 standard, this equipment may involve the risk of electric shock. The owner, operation supervisor and/or operator are responsible to build-up and operate the equipment according to the EN 50191 standard. Conductive parts must not be touched, and the test station must have appropriate warning labels and signs. In general, observe the industrial health and safety standards pertaining to electrical test installations in your country.

The construction of the equipment conforms to the safety requirements of IEC 348 and provides all the prerequisites for safe and reliable operation. Development and manufacture is in compliance with ISO 9001.

The equipment conforms to the safety requirements of IEC 1010-1/EN 61010-1 (safety requirements for electrical equipment for measurement, control and laboratory use). The switching power supply conforms to IEC 950.

All mains driven types of generators are equipped for high voltage working safety in accordance with VDE 0104.

The EMC compatibility has been tested with EN 61326 version 03/2002.

#### 1.10 Reduction of operational safety

If you have any reasons to suppose that the test equipment is not completely safe, you must shut it down and put it out of operation. Moreover, you must mark or label the equipment appropriately so it will not inadvertently be put into operation again. You should then call authorized service personnel for assistance.

#### 1.11 As agreed use

The tester may be used exclusively for simulation of automotive EMC events.

#### 1.12 General instructions

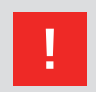

CAUTION! Use of the generator is restricted to authorised and trained specialists.

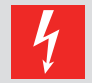

#### DANGER!

Output connections must not be handled while pulses are being generated. During pulse generation, high voltages and currents are present at the output terminals. BNC output connectors are accessible and can have hazardous live voltages present while in operation.

The generator is to be used only for the purposes set down by the manufacturer. It is the user's responsibility to ensure that the test set-up does not emit excessive radiation that may effect other equipment. The instrument itself does not produce excessive radiation. However, applying interference pulses to an DUT may cause that DUT and its cables to start radiating EMI. The method recommended by standards bodies to prevent unwanted emission is to operate the test set-up in a Faraday cage.

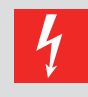

#### DANGER!

The construction of the unit renders it unsuitable for use in an explosive atmosphere.

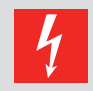

#### DANGER!

Persons fitted with a heart pacemaker must not operate the instrument nor approach the test rig while it is in operation.

Only approved accessory items, connectors, adapters, etc. are to be used to ensure safe operation.

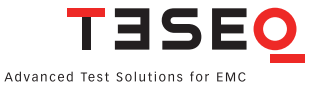

#### 1.13 Installation

The instrument conforms to protection class 1.

**DANGER!** 

Local installation regulations must be respected to ensure the safe flow of leakage currents.

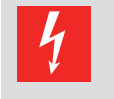

Persons fitted with a heart pacemaker must not operate the instrument nor approach the test rig while it is in operation.

Two independent protective earth connections are necessary (instrument and DUT supply) connected back to the local permanent installation or to a fixed, permanent protective earth conductor.

Operate the equipment only in dry surroundings. Any condensation that occurs must be allowed to evaporate before putting the equipment into operation. Do not exceed the permissible ambient temperature, humidity or altitude. This equipment must not be used in an enclosed space that would restrict the air flow through the instrument.

Use only legally approved connectors and accessory items. The instrument must be powered from a mains supply that provides a properly earthed mains socket. Before the unit is powered up, check that the voltage selector on the instrument is set to the correct position.

Ensure that a reliable return path for the interference current is provided between the DUT and the generator. The reference ground plane and the earth connections to the instruments as described in the relevant test standard serve this purpose well.

The instruments must not in principle be opened. This may only be undertaken by a qualified specialist if specifically instructed to do so in the operating manual. Since the equipment generally works with two independent power supplies for the generator and the DUT, the instrument must first be disconnected from both sources before any changes are made. Besides the mains supply itself, certain instruments also operate at high voltages which are not provided with any internal form of extra protection against being touched. Ensure that all unused slots are blanked off before powering up.

#### 1.14 Test execution

The test area must be so organised that no unauthorised persons have access during execution of a test. DUTs, together with their accessories and cables, are to be considered as being live during a test. The test generator must be stopped and the DUT supply interrupted before any work is carried out on the DUT. This can be implemented by pressing the "SYSTEM STOP" button.

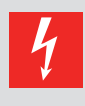

#### DANGER!

The DUT is to be tested only in a protective cage or under a hood which provides protection against electric shock and all manner of other dangers pertaining to the particular DUT (see Dangers concerning the DUT).

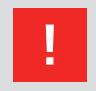

#### CAUTION!

The safety instructions concerning all the instruments and associated equipment involved in the test rig are to be observed.

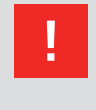

#### CAUTION!

The configuration of the test rig is to be strictly in compliance with the methods described in the relevant standard to ensure that the test is executed in a standard conforming manner.

#### 1.15 Dangers concerning the generator

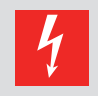

DANGER! Dangers from a disrupted DUT.

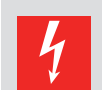

#### DANGER! Local burning, arcing, ignition of explosive gases.

4

Danger from the resultant DUT supply current caused by a flashover or breakdown resulting from the superimposed high voltage effects.

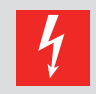

#### DANGER!

**DANGER!** 

Disturbance of unrelated electronics, telecommunications, navigational systems and heart pacemakers through unnoticed radiation of high frequency energy.

In most test rigs the interference voltage is superimposed on the protective earth conductor of the DUT in accordance with the requirements of the test standard. Earth contacts or pins (e.g. in German and French connectors) as well as the DUT earth can hence be at a dangerous to touch voltage. The screws, too, in certain connectors are also linked to the protective earth conductor.

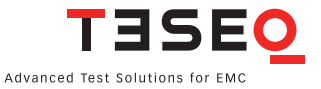

#### 1.16 Dangers concerning the DUT

DUTs are often simply functional samples that have not previously been subjected to any safety tests. It can therefore happen that in some cases that the DUT is quickly damaged by internal overloads caused by the control electronics being disrupted or it may even start to burn.

|  | н |  |
|--|---|--|
|  |   |  |
|  |   |  |

CAUTION!

As soon as the DUT shows signs of being disrupted the test must be stopped and the power to the DUT switched off.

| 4 |
|---|
|---|

#### DANGER!

Internal disruption of the electronics can result in the interference voltage or the DUT supply voltage being present on the DUT's housing.

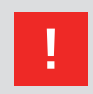

#### CAUTION!

Electrical breakdown or arcing from and in plugged connections that are overstressed voltage-wise during the test.

#### DANGER!

Explosion of electronic components with fire or fragmentation as a result of the energy dissipated, e.g. from the resultant supply current or ignition of vaporised plastics materials.

#### **CAUTION!**

Faulty behaviour by the DUT, e.g. robot device strikes out, temperature controller fails, etc.

12

## **2 INSTALLATION**

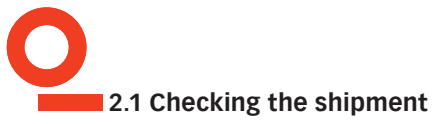

Upon receiving the shipment, first check the packaging and outer equipment cover for visible damage. Also, check packaging and casings of peripherals (if you ordered any). Record in writing any defects which were possibly caused in transit. If the shipment shows damage or is not complete, immediately advise the shipping agency and/or your dealer.

#### 2.2 Delivery contents

The standard delivery contains the NSG 5500 with connection cables and the instruction manual. Optional modules are installed in the NSG 5500 if ordered. Possibly, there is also optional equipment, e.g. computer or printer.

#### 2.3 Operating position

The NSG 5500 must be placed in upright position firmly and securely during operation.

#### 2.4 Line voltage connection and grounding

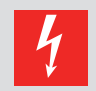

DANGER! Connect the NSG 5500 only to line voltage conforming to the power specification given on the type label.

If the grounding is interrupted inside or outside of the equipment, the NSG 5500 will become a source of danger. Additionally, the output of the device may not conform with the relevant test standards when the grounding of the power plug is interrupted. Carefully observe grounding precautions. The plug on the power cord may be replaced by qualified personnel only.

The power input of the tester is located on the rear side of the NSG 5500 (see picture 3-4). The power input is secured by two 3.15 A time-lag fuses (220–240 V range) or two 6.3 A time-lag fuses (110–120 V range). For details, refer to chapter 4.3 Protection.

The power plug and outlet must have grounding contacts. When the NSG 5500 is brought from cold to warm environment, the ensuing condensation may bring about dangerous conditions.

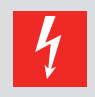

DANGER!

The NSG 5500 may only be switched on after all parts have acclimatized.

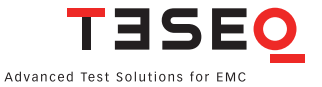

#### 2.4.1 Mains voltage selector

The mains voltage selector is a small drawer placed in the mains input / main switch module. The user can select the regional input voltage range (110–120 V or 220–240 V) by pulling out the selector (using a small screwdriver) and turning it. The selected voltage range is marked by the small arrow on the module that points to the white mark at the input connector assembly.

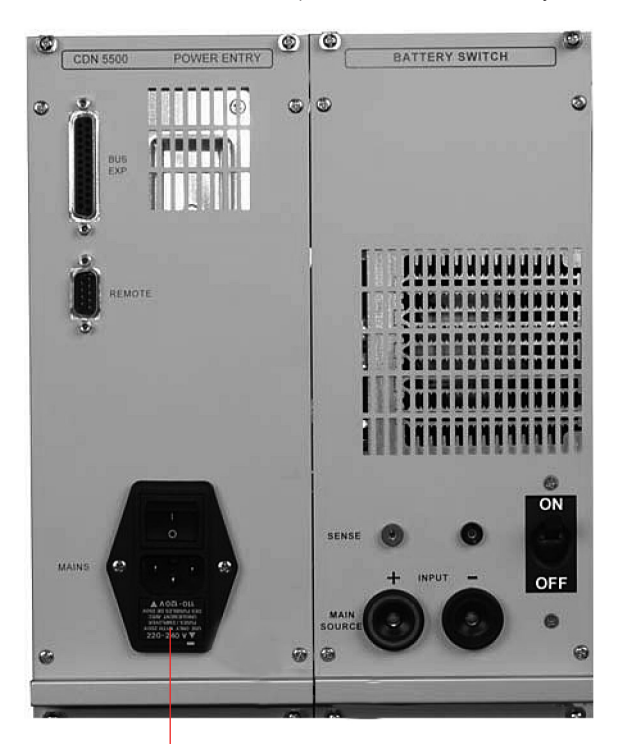

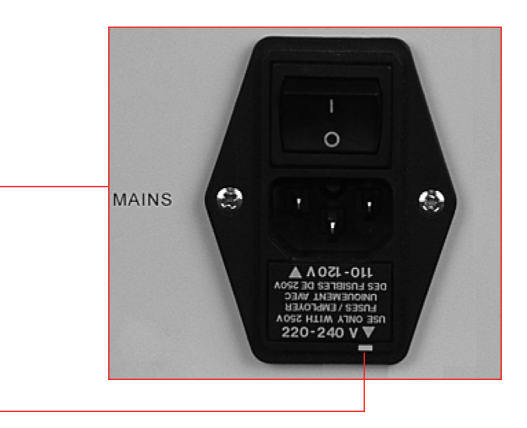

The small bar indicates the voltage range selected (220–240 V selection shown)

Picture 2-1: Mains voltage selector (220–240 V range selected in the picture).

To select the other voltage range, procceed as follows:

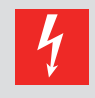

#### DANGER!

The NSG 5500 must be disconnected from the mains before working on the mains voltage selector by disconnecting the power cord!

Carefully loosen the drawer from the input connector assembly using a screwdriver and turning it slightly in both directions as shown in the picture below.

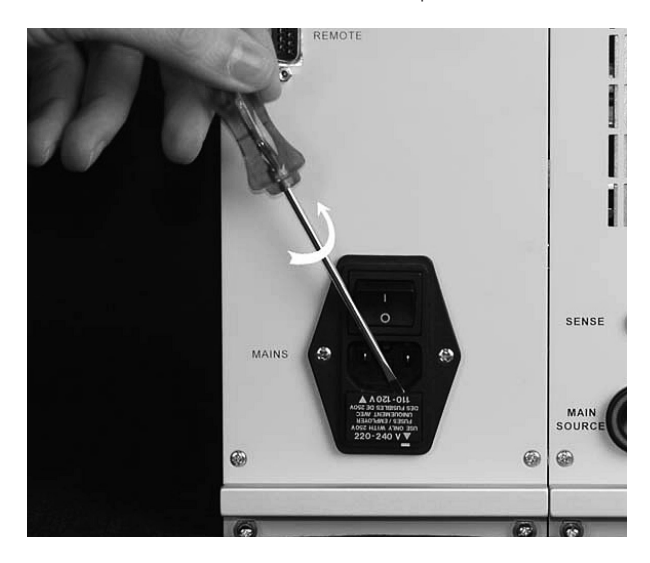

Picture 2–2: Loosen the drawer using a screwdriver

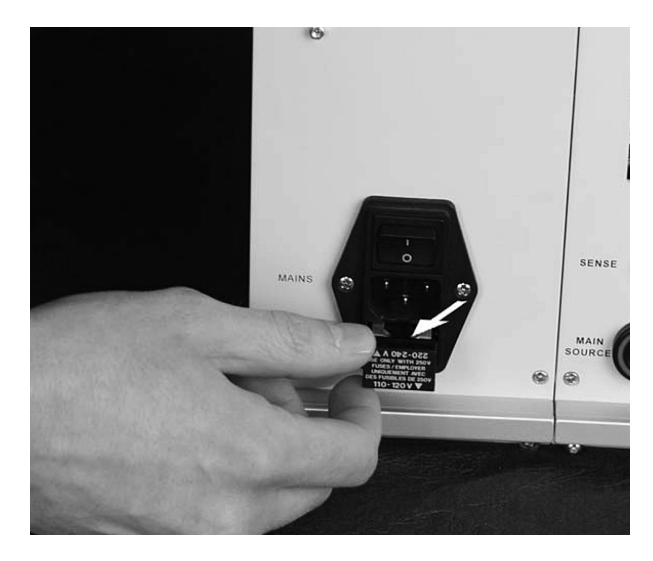

Pull out the drawer from the input connector assembly.

Picture 2–3: Pull out the drawer

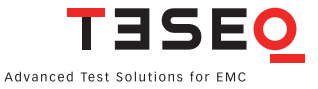

Turn the drawer until the text of the desired voltage range and its arrow is on the bottom of the drawer.

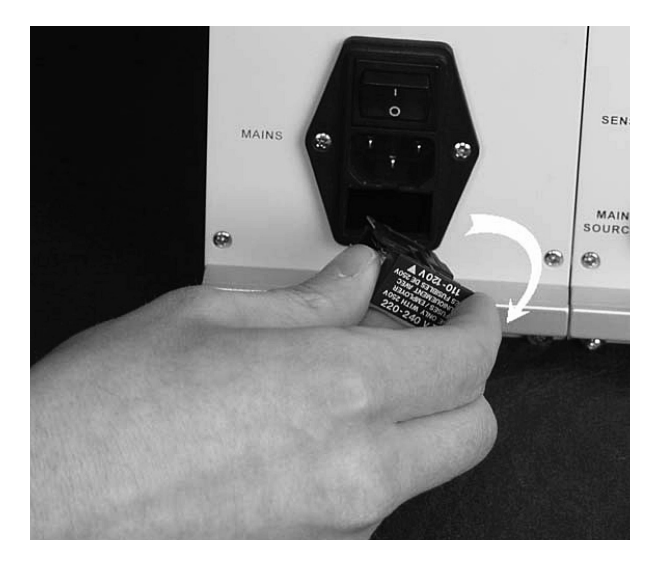

Picture 2–4: Turn the drawer

Push the drawer back in ...

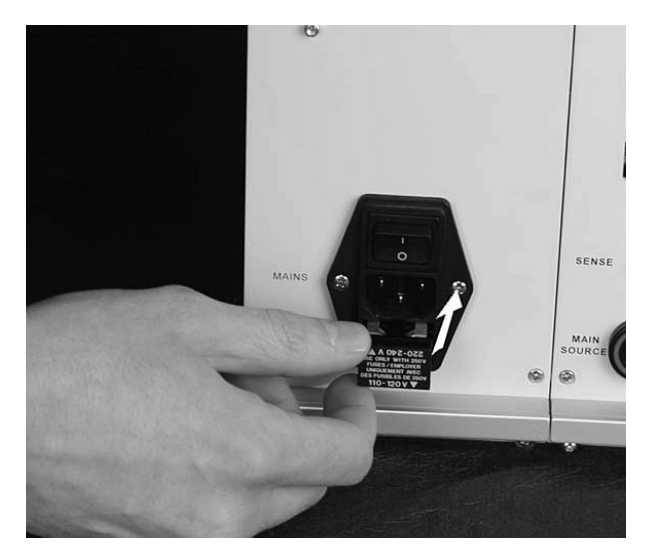

Picture 2–5: Push the drawer back in.

■ ... until it is fixed to the input connector assembly again.

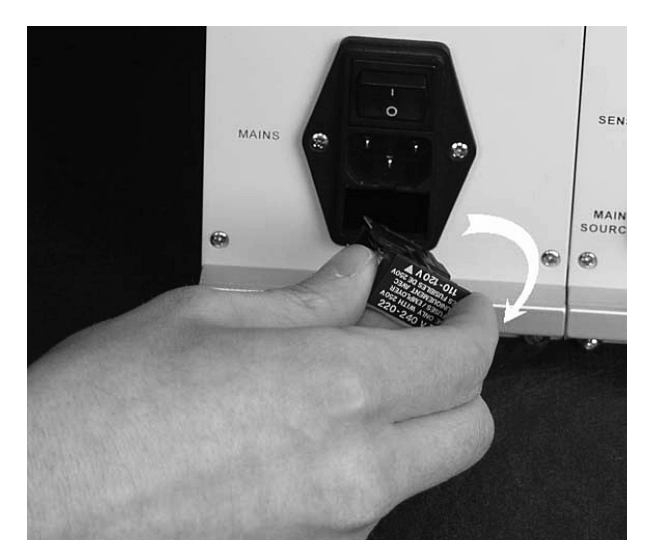

#### Picture 2–6: Fix the drawer to the input connector assembly

Now reconnect the NSG 5500 to the mains.

#### 2.5 Installation / set-up NSG 5500

This section outlines a brief checklist of items that should be done before the unit is powered up and put into service. The NSG 5500 may be set up by qualified personnel only. It is imperative to observe the safety instructions at the beginning of this manual.

- Check that all items and accessories ordered have been delivered.
- Inspect the equipment for damage during transit. Any damage found should be reported to the carrier immediately.
- Carefully study the documentation and operating instructions supplied.
- The mains voltage selector on the rear of the instrument must agree with the local mains voltage (mains frequency: 47–63 Hz)
- Connect the mains cable to a mains outlet that has a good earth connection.
- Ensure that all modules are inserted correctly and screwed home tightly.
- Observe, and adhere to, the polarity of all input and output connections.
- Power up and operate according to the instructions supplied.

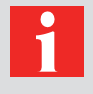

#### NOTE!

The three modules contained herein are simply the most commonly required transient generators. Additional generators are available for use in the NSG 5500. These additional generators will be supplied with their own user's guide.

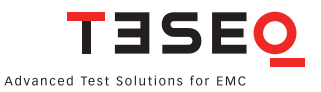

#### 2.6 Installation / set-up FT 5531

NOTE!

Check the instrument for any mechanical damage. Report any damage found to the carrier immediately.

| 0 |  |
|---|--|
| 1 |  |
|   |  |

## The FT 5530 and FT 5531 are functionally identical and may be used interchargeably in this guide. Differences are noted where necessary

Ensure that the power is turned off on the NSG 5500 mainframe and that the battery input is disconnected. Insert the cassette in the second slot from left and push in fully. Screw in the four retaining screws fully.

Turn on the mains input power on the NSG 5500 mainframe. After approximately a two second delay the power LED (red) on the FT 5531 generator should light.

Now the scope calibration setup shown in picture 2-7 should be connected and the output pulses should be quickly checked to ensure that they are of the correct form and shape. When pulses are generated the green LED (3a or 3b, whichever is selected) flashes as pulses are output.

#### 2.6.1 Test set-up

The following set-up can be used to check the integrity of the output pulses. Due to the high frequency nature of the 3a and 3b pulses it is critically important that cable lengths are kept to a minimum and that the test set-up is rigorously adhered to.

The attenuator used in this test set-up is a series combination of two attenuators. The oscilloscope used needs to a have a high sampling rate and bandwidth. Refer to ISO 7637-2 for details.

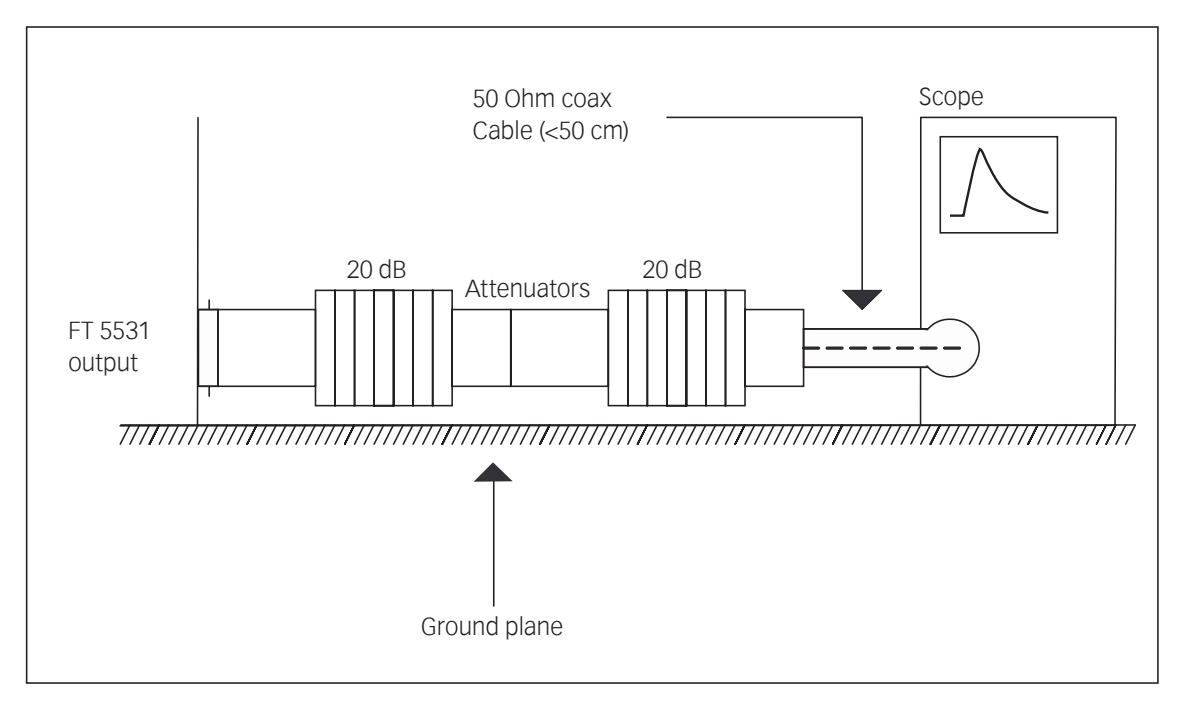

Picture 2–7: Test set-up with the FT 5531 and scope.

#### 2.6.2 Parameter references

The following diagram shows the reference points used for parameter specifications on the FT 5531.

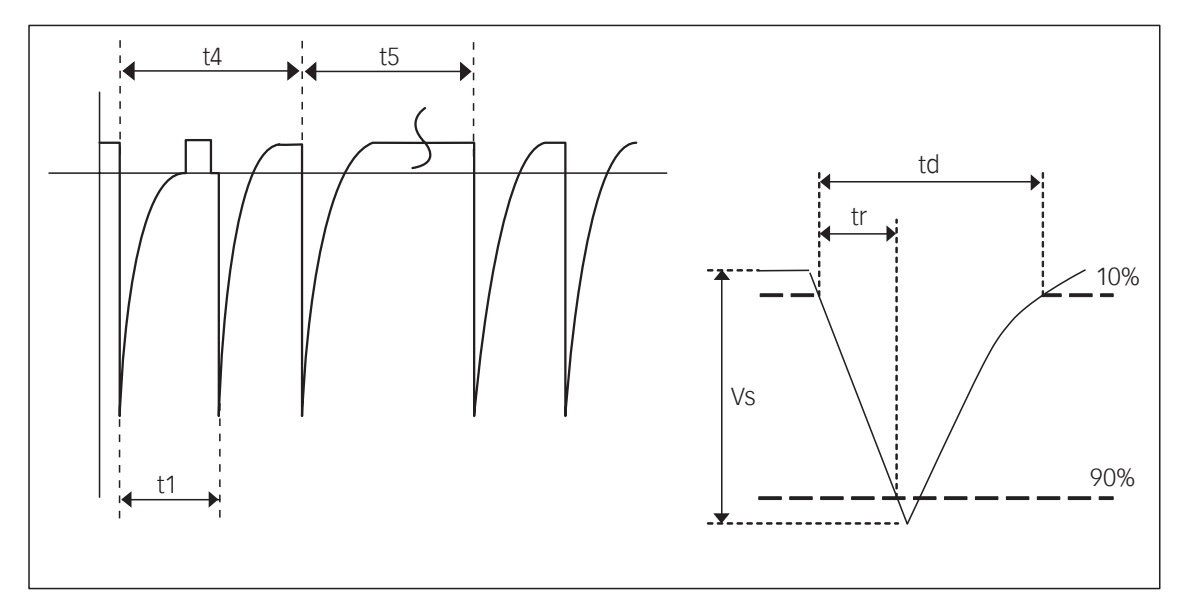

Picture 2-8: Reference points of the FT 5531

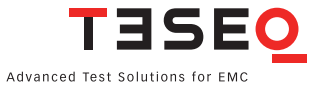

#### 2.7 Installation / set-up LD 5505 and LD 5550

Check the instrument for any mechanical damage. Report any damage found to the carrier immediately.

Both LD 5550 and LD 5505 modules are in usage. The term "LD Module" is used to refer to either of these modules. All of this information applies to both modules unless specifically referced by module name.

Ensure that the power is turned off on the NSG 5500 mainframe and that the battery input is disconnected. Insert the cassette in the right most slot and push in fully. Screw in the four retaining screws fully.

If using the battery switch, ensure this module is present and inserted fully in the rear of the NSG 5500 mainframe.

It is vitally important that the unit is connected to a good, protective earth.

Turn on the mains input power on the NSG 5500 mainframe. After approximately a two second delay the power LED (red) on the LD module should light. After a further two seconds of initialisation, the unit is ready for operation. The software communications will not start correctly until this initialization time is complete.

Now the scope test setup shown in picture 2-9 below 26 should be connected and the output pulses should be quickly checked to ensure that they are of the correct form and shape. When pulses are being generated the relevant green LED (5 or 7, whichever is selected) should flash as pulses are output.

When correct operation has been verified, the DUT can be connected to the "OUTPUT" terminals at the front of the unit, and the required tests can be carried out.

#### 2.7.1 Test set-up

The following set-up can be used to check the integrity of the output pulses. The scope probe should be in conformance with the specifications outlined in ISO 7637-2.

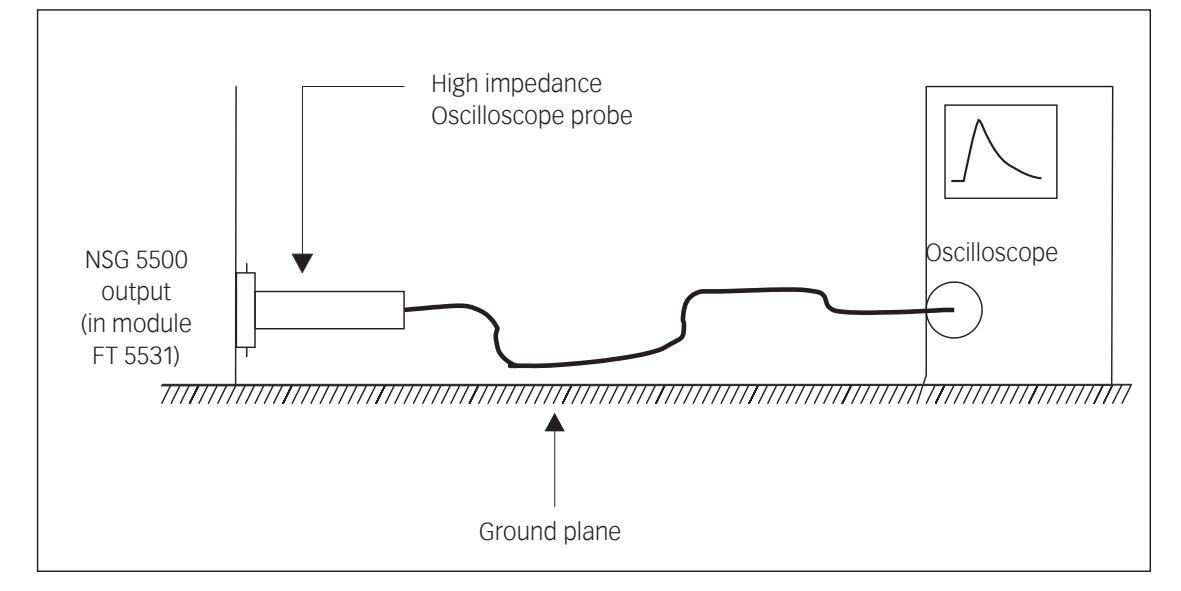

Picture 2–9: Test set-up with the LD 5505 or LD 5550 and scope.

#### 2.7.2 Parameter references

The following diagrams show the reference points for parameter specifications on the module.

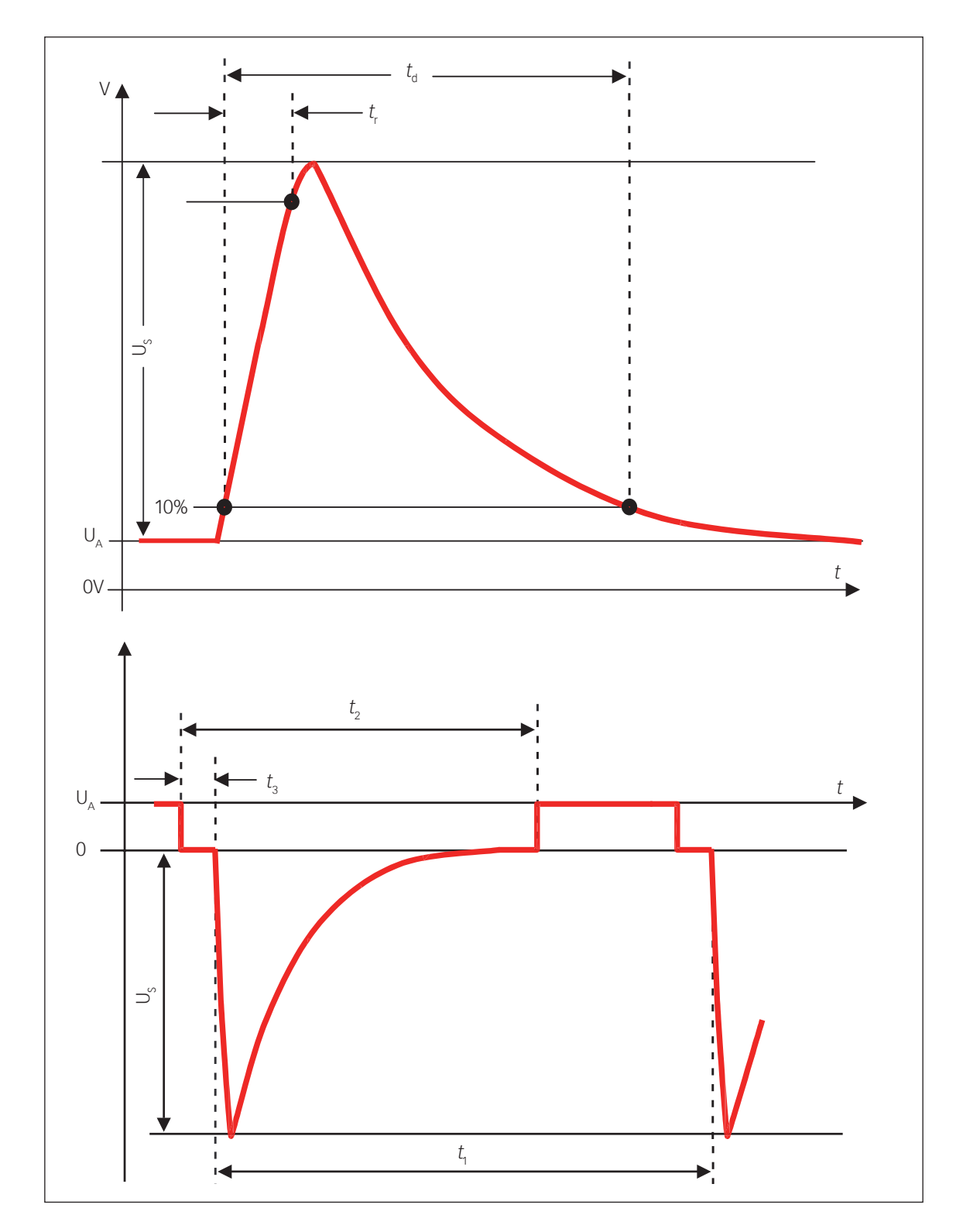

Picture 2–10: Reference points for pulse 5 (upper diagram) and pulse 7 (lower diagram).

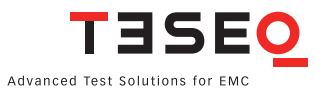

#### 2.8 Installation / set-up MT 5511

Check the instrument for any mechanical damage. Report any damage found to the carrier immediately.

Ensure that the power is turned off on the NSG 5500 mainframe and that the battery input is disconnected. Insert the cassette in the most left slot and push in fully. Screw in the four retaining screws fully. The battery switch is required, ensure that this module is present and inserted fully in the rear of the NSG 5500 mainframe.

It is vitally important that the unit mains power is connected to protective earth. Turn on the mains input power on the NSG 5500 mainframe. After approximately a two second delay the power LED (red) on the MT 5511 generator should light. After a further two-second initialisation period, the unit is ready for operation. The software communications will not start until this initialization time is complete.

The scope test set-up shown in picture 2-11 should be connected and the output pulses should be quickly checked to ensure that they are of the correct form and shape. As pulses are generated the "Fire" LED should light briefly.

The MT 5511 should be then verified in accordance with Annex C of ISO 7637-2:2011 or similar section of the applicable standard.

When correct operation has been verified, the DUT can be connected to the "OUTPUT" terminals at the front of the unit, and the required tests can be carried out.

#### 2.8.1 Test set-up

The following set-up may be used to check the integrity of the output pulses. The scope probe should be in conformance with the specifications outlined in ISO 7637-2.

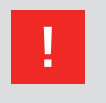

#### CAUTION!

it is critical to compensate the probe in advance. Because of the exponential shape of the transients, an uncompensated probe will cause errors on rise time and voltage measurement, and an incorrect pulse shape.

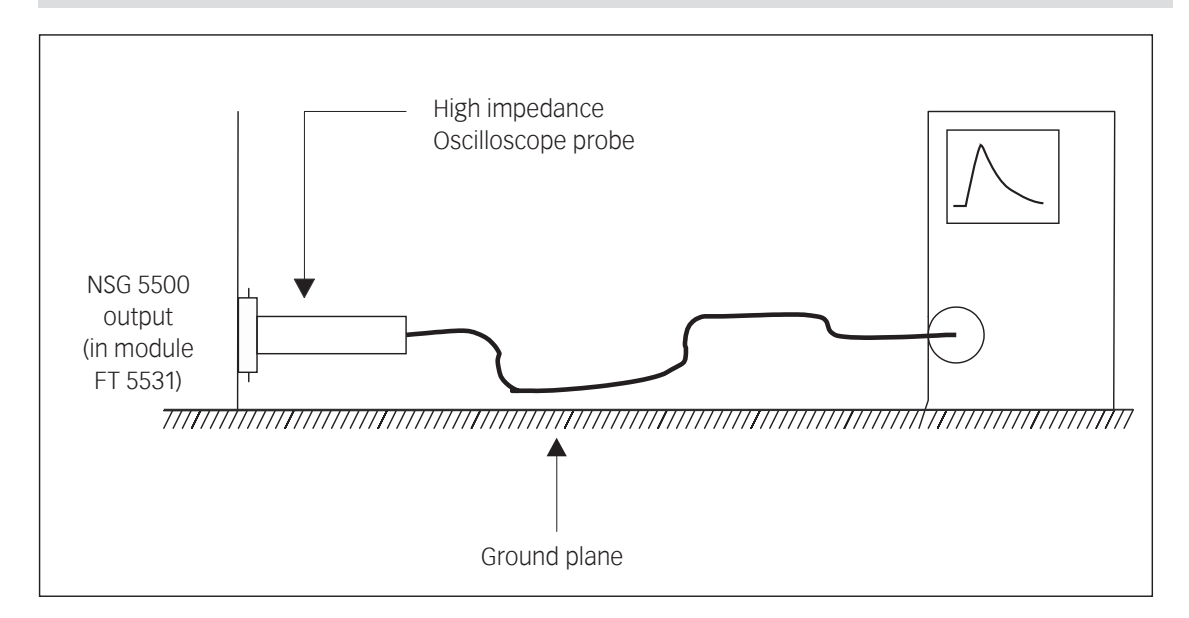

Picture 2–11: Test set-up with the MT 5511 and scope.

#### 2.8.2 Parameter references

The following diagrams show the reference points that are used for parameter specifications on the MT 5511.

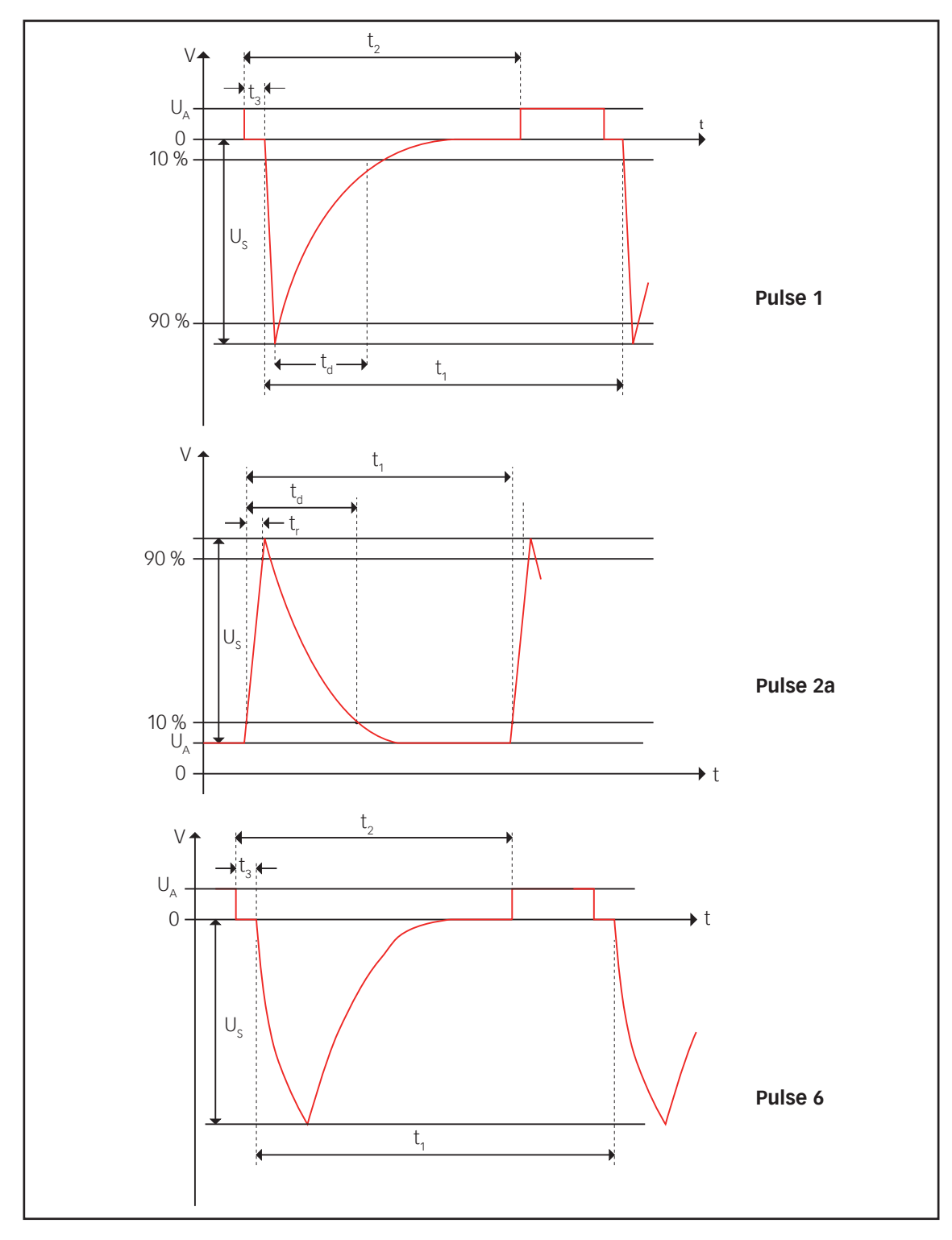

Picture 2–12: Reference points for pulses 1, 2 and 6.

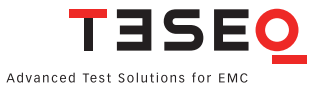

#### 2.9 Installation / set-up control unit (CTR)

There are three controllers in circulation: The CTR 5500 and CTR 5501/02. The CTR 5501/02 has some small changes: it supports a new USB connection and has a new method of updating the firmware.

| 1 | CAUTION!<br>The IEEE Bus has proven to be a very reliable control method in industrial envi-<br>ronments. However, the CTR 5501/02 supports also USB control. Please note that<br>USB can be affected by disturbances in typical EMC laboratories. For this reason,<br>please use only the supplied USB cable. |
|---|----------------------------------------------------------------------------------------------------|
|   | Only cables confirming to the USB 2.0 standard and above are supported. Even so,                                                                                                    |

in very noisy environments, the IEEE 488.2 connection is recommended.

#### 2.9.1 Setting the IEEE address 2.9.1.1 IEEE address setting CTR 5500

When communicating with the NSG 5500 via the IEEE 488 Interface it is necessary that the address set in the AutoStar comm setup screen corresponds with the IEEE 488 address set on the control unit.

A DIP switch array on the front panel of the control unit is used to set the NSG 5500 IEEE address. There may be five or six switches on this DIP switch, depending on the hardware version. Only the first five switches are used.

These first five switches correspond to the binary weighted address values 1, 2, 4, 8, and 16. The total sum of the values corresponding to the switches in the "ON" position is the IEEE address. For example, in the illustration below, the address set is 1 + 2 + 8 = 11.

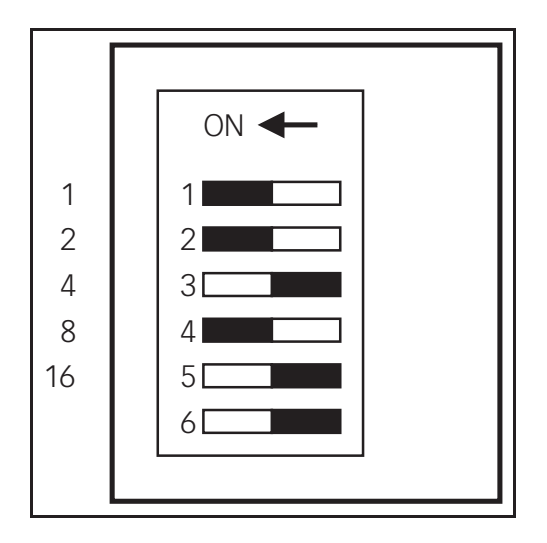

Picture 2–13: DIP switch array to set the NSG 5500 IEEE address.

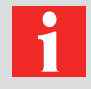

#### NOTE!

The address is read only at power on. Therefore, after changing the address setting, the NSG 5500 must be powered off and then on to accept the new setting. The hardware is set at the factory to address 1. This is also reflected in the Auto-Star setup.

24

#### 2.9.1.2 IEEE address setting CTR 5501 / CTR 5502

The CTR 5501 address can only be set with the tool supplied on the AutoStar CD using a USB 2.0 Cable.

To set the GPIB address, it is first necessary to establish a connection using USB. Please see the section on installing the driver.

To choose the GPIB address of the CTR 5501/02, use the Flash Loader Tool found on the AutoStar CD.

Once communications is established, click "Set" to the right of the GPIB address field to bring up this setting dialog.

|                          | -                                        | _                                                    | -              | DI DI                                                            | _   |
|--------------------------|------------------------------------------|------------------------------------------------------|----------------|------------------------------------------------------------------|-----|
| CTR5501 Fl               | ash Loader Too                           | L                                                    |                | ТЭ                                                               | SEO |
| Connected                |                                          |                                                      |                |                                                                  |     |
| Check Inte     Check Cor | face Interface F<br>troller Controller F | W Version 1.01.0<br>GPIB Id 001<br>W Version 9.01.00 | 2              | Get GPIB ID Entry Select GPIB Id 001 002 003 004 005 006 007 008 |     |
| UPDATE M                 | AIN CONTROLLER                           |                                                      | Update Interfa | 000                                                              |     |
| Get File I               | nfo Embedde<br>Moo                       | ed Version dule Name                                 |                | Cancel                                                           | Ok  |
| Read Fir                 | mware File                               | Path                                                 |                |                                                                  |     |
| Downloa                  | d to Controller                          | -                                                    |                |                                                                  |     |
| Loaded                   |                                          |                                                      |                |                                                                  |     |
|                          |                                          |                                                      |                |                                                                  |     |
| Confi<br>600             | g COM Port                               |                                                      |                |                                                                  |     |

#### Picture 2–14: Set GPIB address (001 recommended)

Select the desired address, then "Ok" to confirm. The address is immediately sent to the controller interface.

#### 2.9.2 Updating NSG 5500 firmware

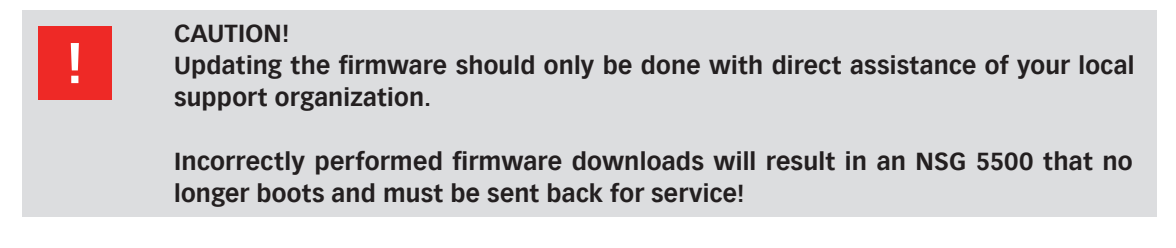

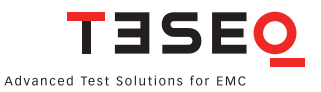

#### 2.9.2.1 Updating the firmware CTR 5500

The firmware of the CTR 5500 can be updated from within AutoStar. To update the CTR 5500, please see the applicable sections.

#### 2.9.2.2 Updating the firmware CTR 5501 / CTR 5502

The firmware of the CTR 5501 cannot be updated with AutoStar. To update the CTR 5501 firmware, please use the controller update tool found on the AutoStar CD.

Using the tool found on the installation CD, you can update the firmware. The firmware is located in the same directory as the controller update too.

You may also choose the version to update if instructed to do so by service personnel.

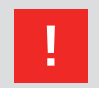

#### CAUTION!

You should only perform this step with the assistance of one of our worldwide service representatives.

Incorrectly performed firmware downloads will result in an NSG 5500 that no longer boots and must be sent back for service!

#### 2.9.2.3 Installation

No specific installation procedure is required. Just copy the exe file into the desired working directory.

#### 2.9.2.4 Starting the loader

After starting the application, the following screen appears. During the initialization period of about one second, the buttons for interacting with the controller are disabled.

| CTR5501 Flash Loader Tool<br>Version V1.3  | TISEO |
|--------------------------------------------|-------|
| Connected                                  |       |
| Check Interface Interface FW Version       |       |
| Check Controller Controller FW Version     |       |
| UPDATE MAIN CONTROLLER Update Interface    |       |
| Get File Info Embedded Version Module Name |       |
| Read Firmware File Path                    |       |
| Download to Controller                     |       |
| Loaded                                     |       |
| COM7<br>Config COM Port                    |       |

#### Picture 2–15: Starting the flash loader

The Flash Loader automatically retrieves basic configuration information from the connected controller and displays them in the first three text fields.

| 2                                               |                  | TAXABLE PARTY.                |       |
|-------------------------------------------------|------------------|-------------------------------|-------|
| CTR5501 Flash Loader Tool TESEO<br>Version V1.3 |                  |                               | TISEO |
| Conn                                            | nected           |                               |       |
| ~                                               | Check Interface  | Interface FW Version 1.01.0   | . 1   |
| ~                                               | Check Controller | Controller FW Version 9.01.00 |       |

Picture 2–16: The flash loader tool

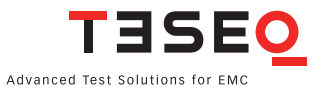

#### 2.9.2.5 Startup error

In case the INI file refers to a non-existent COM port, the following error message appears, and the connection status is set to "[Off-Line]".

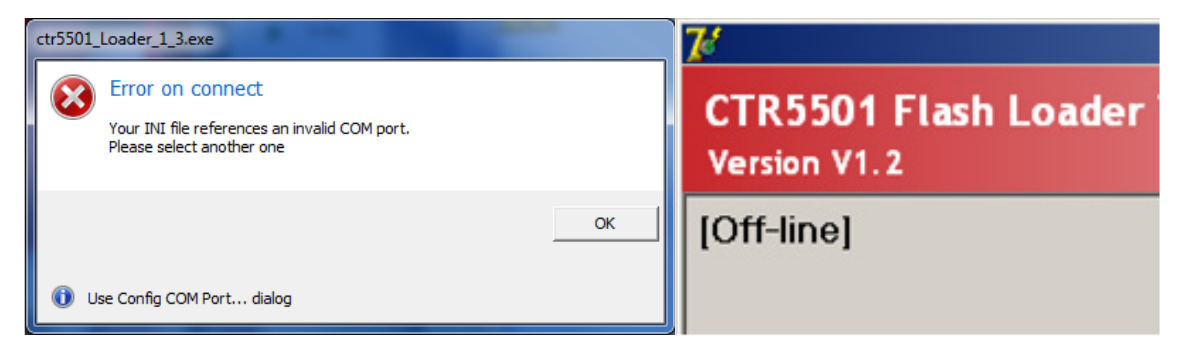

#### Picture 2–17: Unable to connect

Click "Config COM Port..." at the bottom of the main window to select the working COM port.

| s | etup         | ×         |
|---|--------------|-----------|
|   | Settings     |           |
|   | Port         | СОМЗ      |
|   | Baud rate    | Custom    |
|   | Data bits    | 8         |
|   | Stop bits    | 1         |
|   | Parity       | None      |
|   | Flow control | None      |
|   |              | OK Cancel |

Picture 2–18: Choose the COM port (USB)

In this dialog, only select "Port", the other parameters are not relevant. The new COM port is now stored in an INI file.

#### 2.9.2.6 Download operation

Click the "UPDATE MAIN CONTROLLER" or "Update Inteface" button. First, the firmware versions of the interface and the main controller are retrieved. The Flash Loader uses this information in the subsequent step.

| UPDATE MAIN CON | ROLLER           | Update Interface |
|-----------------|------------------|------------------|
| Get File Info   | Embedded Version |                  |
|                 | Module Name      |                  |
|                 | Description      |                  |
|                 | Dette            |                  |

Picture 2–19: Updating the controller

Following this, the file selection dialog is brought up.

| Select Firmware         | : Image File                                                     | ? ×     |
|-------------------------|------------------------------------------------------------------|---------|
| <u>S</u> uchen in:      | - 🕞 Current 💽 🔶 🖻 📸 📰 -                                          |         |
| Zuletzt<br>verwendete D | Corrupt NSI_09_01_00.motx<br>NSI_09_00.motx<br>NSI_09_01_00.motx |         |
| Desktop                 |                                                                  |         |
| Eigene Dateien          |                                                                  |         |
| LUTPC036                |                                                                  |         |
| S.                      | Dateiname:                                                       | Tiffnen |
| ung                     | Dateityp: Firmware Files Ab                                      | brechen |

Picture 2–20: Choose firmware file to Use

Navigate to the directory where the firmware files are stored. The listing is filtered to display only the files with compatible extensions (\*.motx).

You will find two different types of .MOTX files:

- LSI (legacy system interface): Interface
- For updating communications like the USB and GPIB features
- NSI (new system interface): Main Controller The main firmware for updating firmware that determines how the NSG 5500 operates

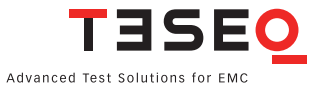

Now select the desired file and click "Open". In a first step, the Flash Loader reads the metadata in the file header and displays them:

**Embedded Version:** This parameter has been embedded into the firmware file during the file creation process. The Flash Loader checks it against the version information read back from the controller.

**Module Name:** A string describing the target module this firmware is intended for. The Flash Loader checks it against the fixed string "CTR5501".

**Description:** Describes and further qualifies the firmware file (e.g. "Release", "Beta Test", etc.

The Flash Loader now brings up the following dialog, containing the above information, and requests a confirmation for download.

| Confirm | ation                                | ×                      |
|---------|--------------------------------------|------------------------|
| ?       | Do you want to load this file?       |                        |
|         | CTR5501<br>Release<br>09.01.00       |                        |
|         |                                      | <u>Y</u> es <u>N</u> o |
| Ф Е     | stimated download duration: 3min 0s. |                        |

Picture 2–21: Loading the firmware file

#### 2.9.2.7 Downloading

This involves two steps:

a) Reading the complete firmware file and converting it into an appropriate format for downloading to the controller This is performed automatically on load by the tool.

| <b>•</b> | decrile mio            | Empedded version | 100.01.00                                                  |
|----------|------------------------|------------------|------------------------------------------------------------|
|          |                        | Module Name      | CTR5501                                                    |
|          |                        | Description      | Release                                                    |
|          | Read Firmware File     | Path             | C:\FW WorkSpace\CTR5501\Releases\Current\NSI_09_01_00.motx |
|          | Download to Controller |                  |                                                            |
|          |                        |                  |                                                            |
|          |                        |                  |                                                            |

Picture 2–22: Reading the firmware file

b) Erasing the flash contents on the controller and writing the new firmware.

| I |   |                        | Description | Release                                                    |
|---|---|------------------------|-------------|------------------------------------------------------------|
|   | * | Read Firmware File     | Path        | C:\FW WorkSpace\CTR5501\Releases\Current\NSI_09_01_00.motx |
|   | 9 | Download to Controller |             | Writing                                                    |
|   |   |                        |             |                                                            |

Picture 2–23: Downloading the firmware to the controller

After a successful download, a brief sound is played and a message is shown.

| Information                 |    |
|-----------------------------|----|
| Download complete.          |    |
|                             | ОК |
| 1 Please restart controller |    |

Picture 2–24: Download complete

It is now required to restart the controller by switching off the NSG 5500.

#### 2.9.2.8 Recovery

If a communication error occurs or the download procedure is aborted for any reason, the firmware will not be successfully loaded.

| nformation       |                              |             |    |
|------------------|------------------------------|-------------|----|
| 👧 Error du       | ring download                |             |    |
| Communica        | tion error with CTR5501, Pag | ge 623/4064 |    |
|                  |                              |             |    |
|                  |                              |             | ОК |
|                  |                              |             |    |
| 🔱 Will now abort | load process                 |             |    |

#### Picture 2–25: Error during download

In this case the controller will restart into a failsafe recovery mode upon startup. In other words, the controller's boot loader detects an incorrect bootup and falls back into the failsafe boot loader listening mode. There is no way to delete, overwrite or update the failsafe boot loader.

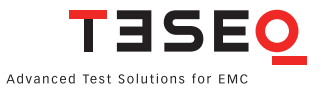

When a controller who's update has failed, or contains corrupted firmware, the following dialog is brought up.

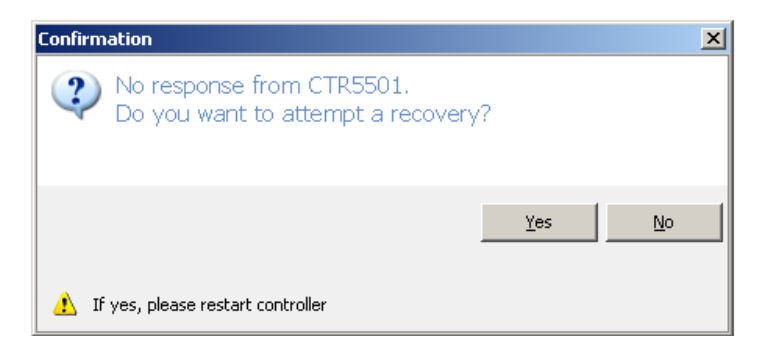

Picture 2–26: Fialsafe recovery

You will then be guided through the recovery process identical to the update process and may continue to use the system as normal after restarting.

### **3 OPERATION**

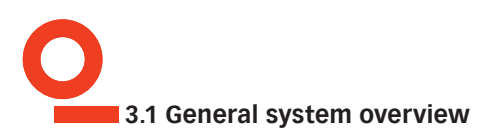

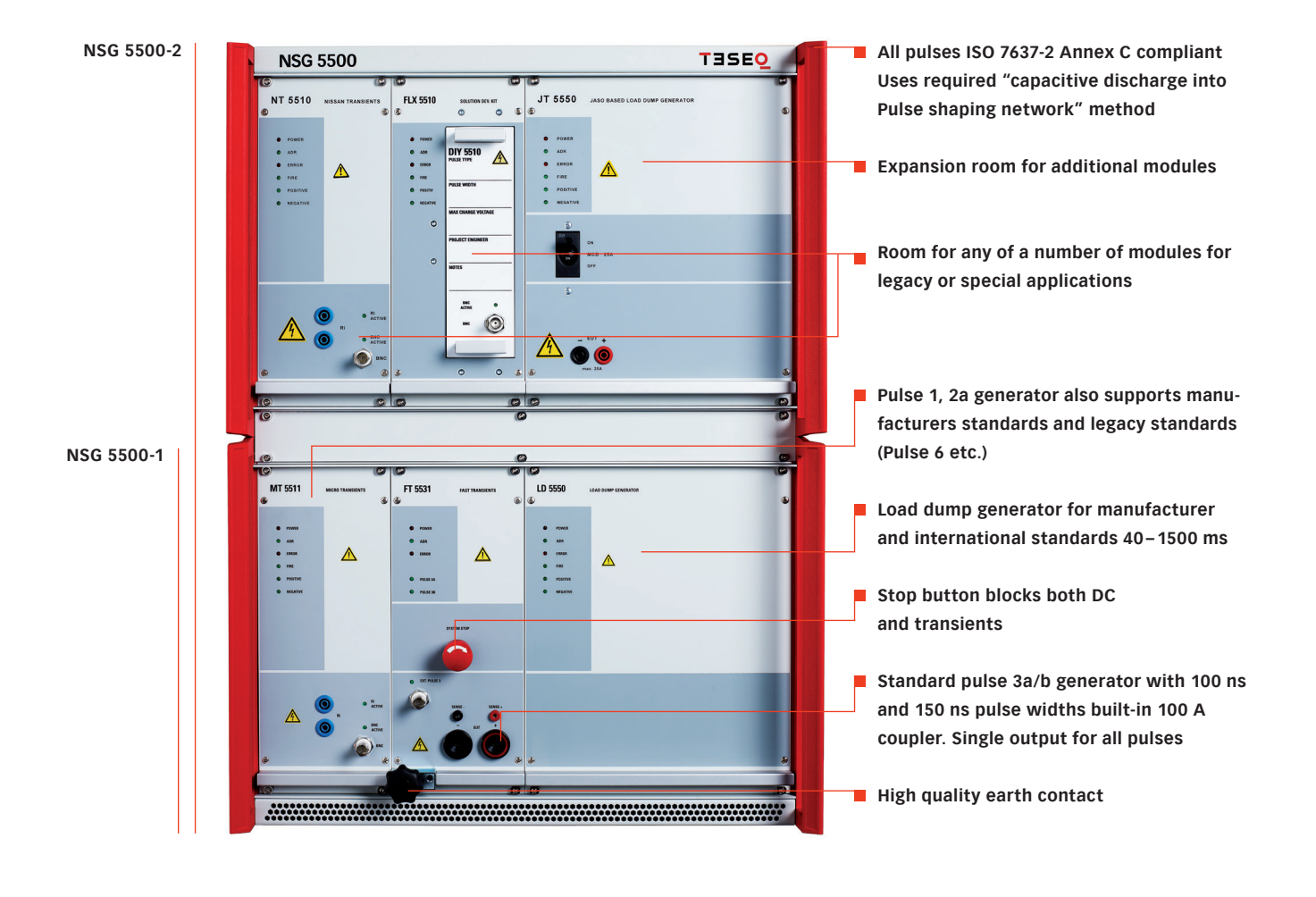

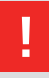

NOTE!

The NSG 5500-1 can contain one large and two small modules. The NSG 5500-2 can contain two large and four small transient modules.

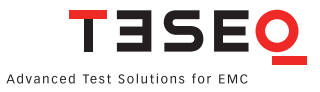

#### 3.2 NSG 5500 Operation

#### 3.2.1 Introduction

The NSG 5500 EMC test system is designed for testing automotive electronic components and parts. Automotive EMC test requirements are covered in ISO 7637-2, ISO 16750-2 and many OEM standards and requirements. These standards outlines five basic pulse types that are used for automotive EMC testing. The NSG 5500 system is a modular instrument that can generate all of the pulses described in the ISO standard and in many cases to a higher specification than that specified in the standard.

The NSG 5500 is a modular instrument where the pulse generators are designed as plug- in modules that fit into the NSG 5500 mainframe.

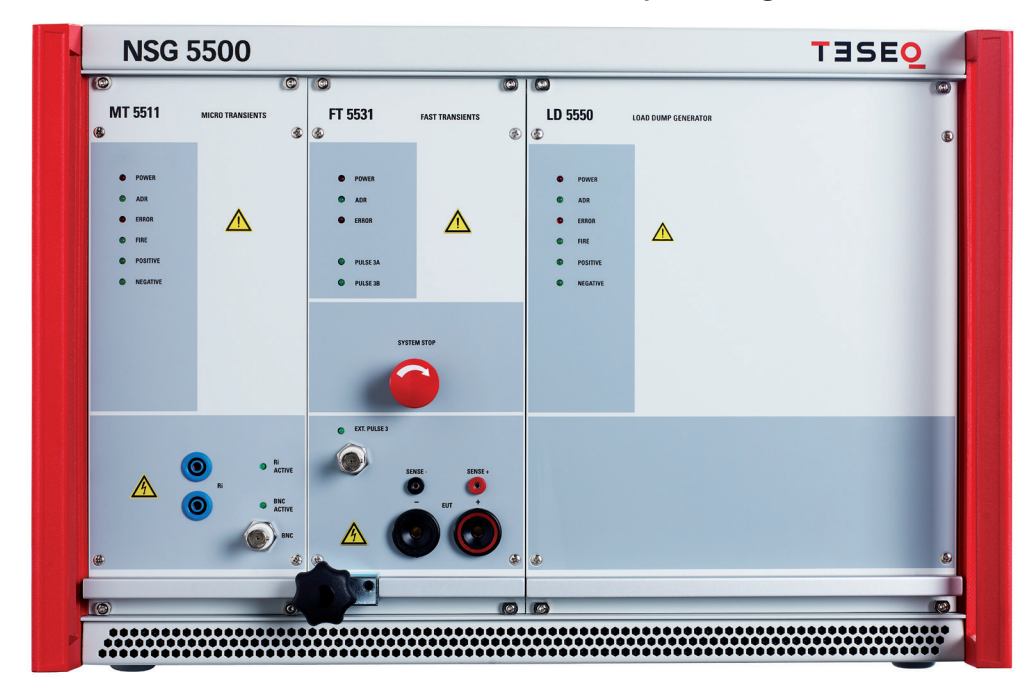

Picture 3–2: NSG 5500 mainframe with module and pulse assignment.

MT 5511 FT 5531 LD 5550

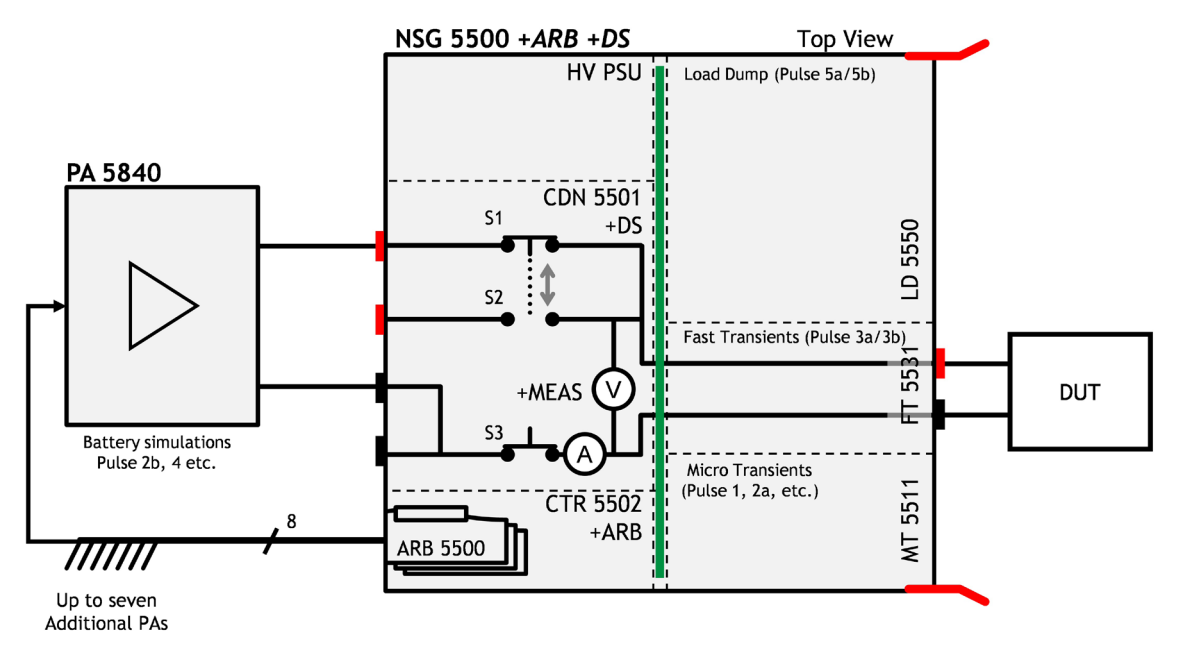

NSG 5500 Automotive transient immunity generator

Due to the modular structure of the NSG 5500 you may configure a test system that provides only the pulse requirements that are required for your application by installing additional modules as needed.

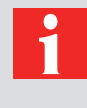

Pulses of similar specification and energy requirements are usually housed in the same plug-in unit. For example the ISO pulses 1 and 2a are all supplied within the same plug-in.

The NSG 5500 is fully programmable over USB or RS 232 and IEEE 488 interface bus. A Windows program «AutoStar» is available to provide full remote control via a PC computer. This program allows you to generate pulse sequences, including dynamic ramping, and to generate hardcopy printouts of the test results.

The main features of the NSG 5500 could be summarised as follows:

- Modular construction, pulse modules plug into main chassis
- Exceeds specifications set out in the ISO, DIN and SAE standards
- Remote controllable via USB or RS 232 and IEEE 488
- Internal multiplex bus system (all pulses available from the front of the FT 5531 plug-in)
- Compact construction, 12 inches high (30 cm)
- 19 inch rack mountable
- Windows software program provided

NOTE!

DUT FAIL, START/STOP, TEST END, AND CRO trig signals available for interfacing with other test equipment

#### 3.2.2 Powering up the system

Switch on the NSG 5500 by switching on the main switch on the rear side in the power entry unit.

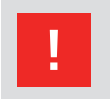

#### **CAUTION!**

The hardware requires at least 10 seconds to boot. Reliable software communications can not be established until the system is completely booted!

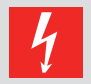

#### DANGER!

When any Pulse 4 control is used, the power amplifier/battery simulator should always be turned on last to assure safe and reliable control of the power amplifier/ battery simulator. Do not, under any circumstances, touch the outputs or connect any DUT to the outputs of the system during booting!

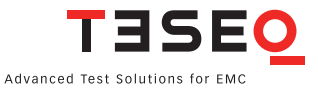

#### 3.2.3 NSG 5500 System overview

The NSG 5500 mainframe is designed to take the pulse plug in units from the front. The system support electronics are plugged in from the rear.

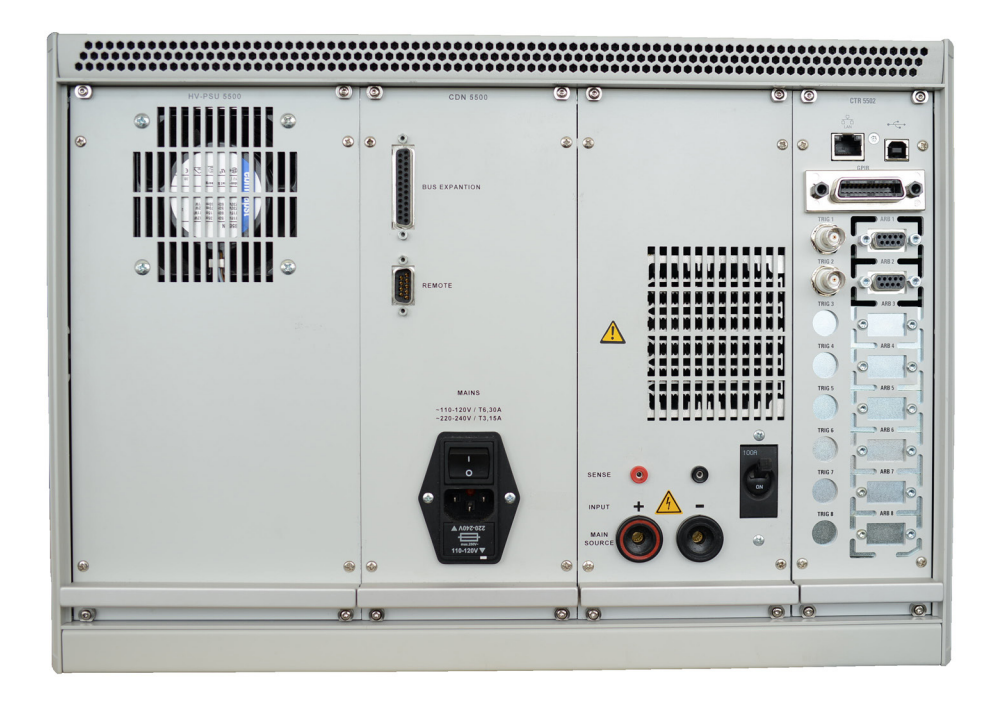

#### Picture 3-3: NSG 5500 Rear view.

These rear plug in units are not generally removed by the user. These units have a modular construction to facilitate easy maintenance and to allow for future upgrades to the NSG 5500 system. The plug-in units in question are,

- HV-PSU 5500: this is a solid state high voltage programmable power supply that provides the required charging voltage to the pulse generators.
- CDN 5500 or CDN 5501: this unit contains a solid state switch and timing electronics which are used for precise timing control of the "ON" and "OFF" periods of the battery power supplied to the device under test (DUT). This is required to meet some of the timing requirements specified in the standards, particularly for negative pulses.
- **CTR 5501 or CTR 5502:** this unit contains the processor board that controls the complete system. The remote control interfaces USB and IEEE 488 are also available via this unit.

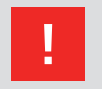

NOTE!

The difference between the CTR 5501 and CTR 5502 is that the CTR 5502 can be upgraded with up to eight ARB 5500 arbitrary waveform generators.

36

#### 3.2.3.1 CDN 5500 - Power entry and battery switch

This unit is used to bring mains input into the system and to connect the battery input to the system power bus.

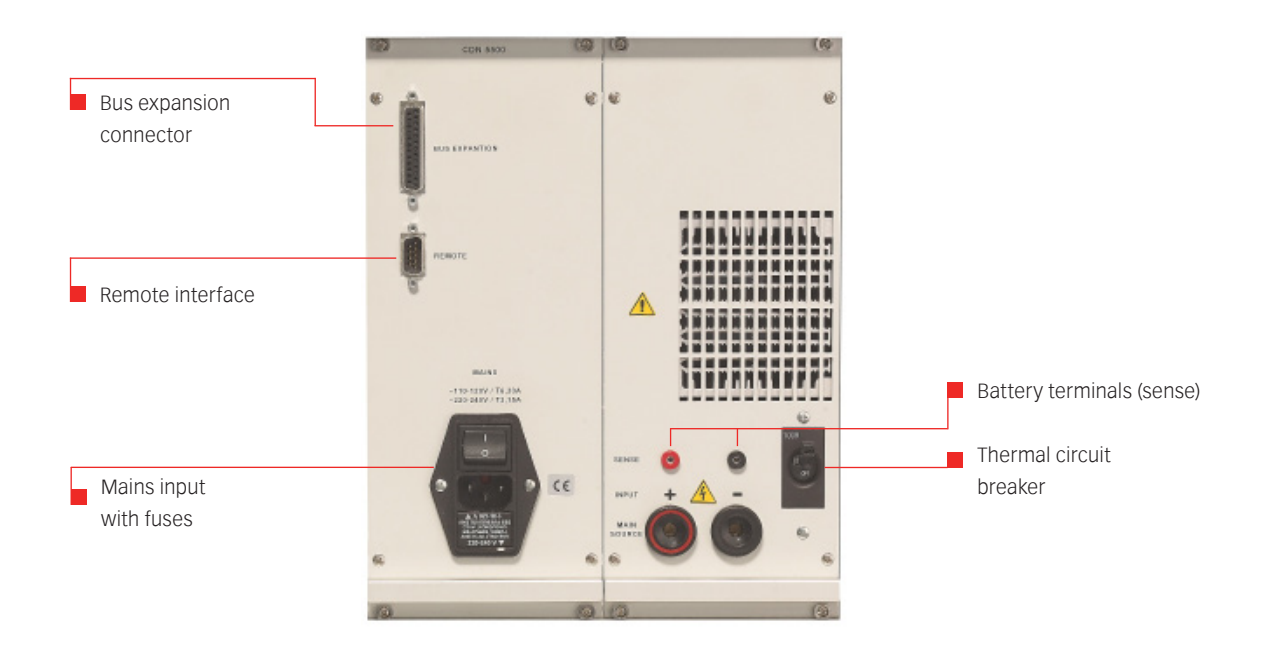

#### Picture 3-4: CDN 5500

If a DC source with remote sense is being used to simulate the battery input (i.e. supply power to the DUT) then the sense inputs can be used to ensure that the voltage at the main source Input is accurate by compensating for voltage drops in the lines. If a pulse 4/2b amplifier is supplied with the test system then this can also be used as the battery input for all the other pulses. The mains Input unit is fitted with two 3.15 A / 6.3 A time-lag fuses. This is intended to protect the internal power bus in the case of an overload condition.

The difference between the CDN 5500 and CDN 5501 is that the CDN 5501 can be upgraded with an additional S1, S2 and S3 dropout switches. Both contain the CDN needed battery switch for during Pulse 1 testing, and generally switching the DUT on and off.

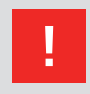

NOTE!

The difference between the CDN 5500 and CDN 5501 is that the CDN 5501 can be upgraded with an additional S1, S2 and S3 dropout switches. Both contain the CDN needed battery switch for during Pulse 1 testing, and generally switching the DUT on and off.

37

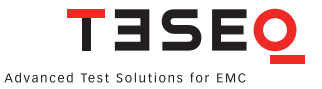

Mains input power is brought into the system via the power entry module. The power entry module has a mains input power filter socket that allows for adjustment between 110/120 VAC and 220/240 VAC operation. This filter socket contains the two 3.15/6.3 A fuses.

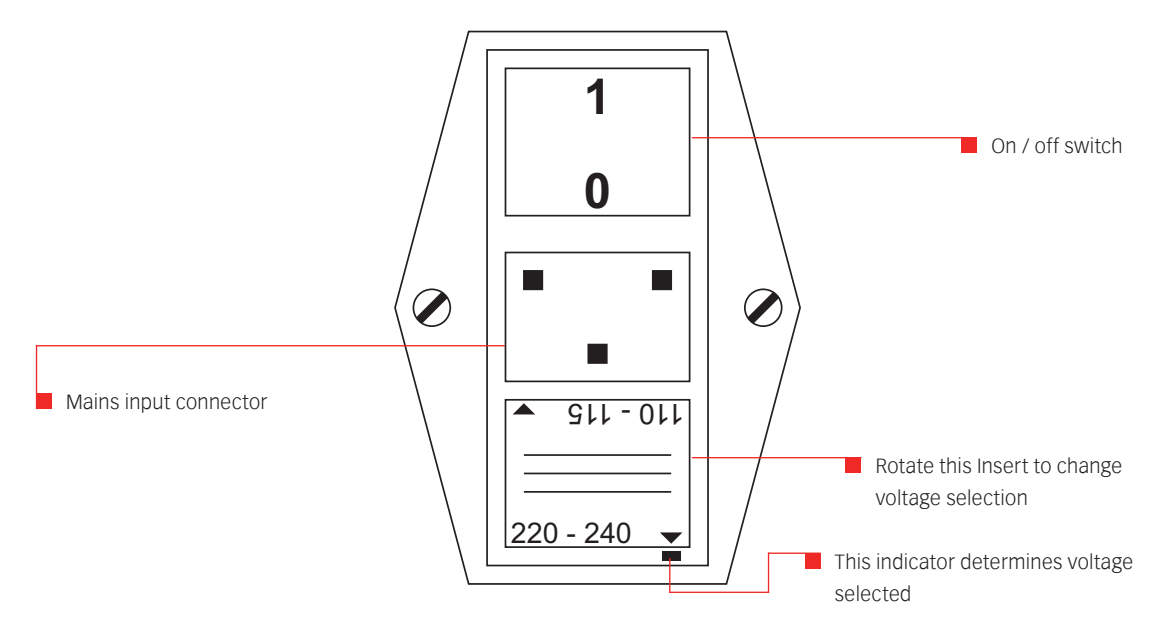

Picture 3-5: Power entry module of the NSG 5500 (located in the CDN 5500).

The battery switch unit is an electronic solid state switch that allows flexible control of the power bus output during the generation of interference pulses - for example pulse 1. (ref. ISO standard 7637-2).

The requirement for sophisticated switch control when generating ISO 7637 pulses is not immediately apparent. However, upon deeper examination it will become clear that the requirement for turning "ON" and "OFF" the battery power can only be met with a complicated solid state switch arrangement. This is because high power current needs to be switched over very short periods of time and by different control mechanisms.

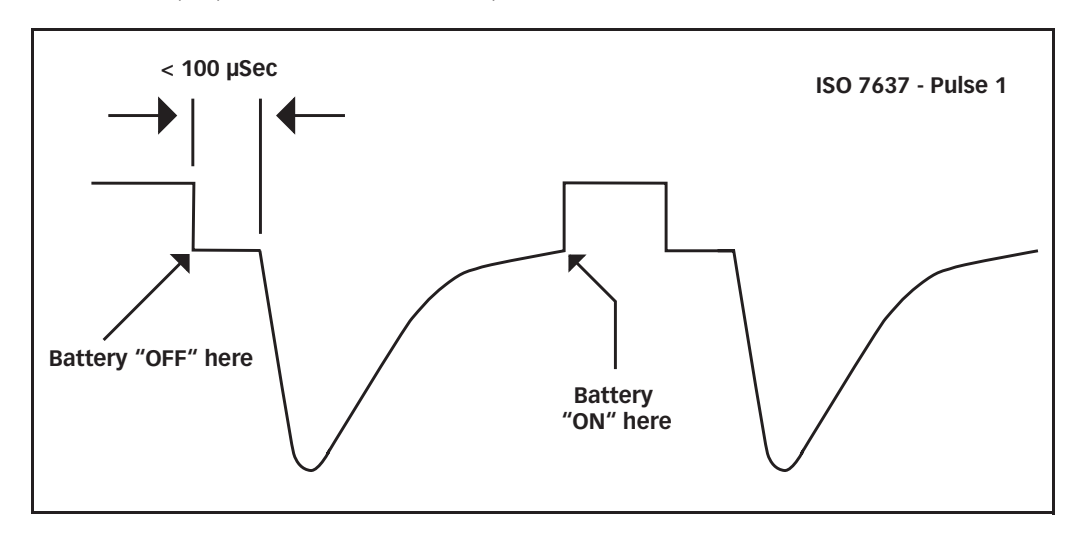

Take for example pulse 1 of the ISO 7637-2 specification.

Picture 3-6: Pulse 1 of the ISO 7637-1 specification.

#### NSG 5500 Automotive transient immunity generator

The voltage drop of the switch is minimal (see chapter 5.1 Technical specifications). The sense inputs are terminated at the switch, except in pulse 4 applications where the 4 continue through the output connector on the front panel of the FT 5531.

Upon detailed analysis of this pulse requirement it becomes clear that there is a requirement for the battery power to switch "ON" and "OFF" during pulse generation.

A general block diagram of the CDN 5500 and CDN 5501 unit for the NSG 5500 system could be represented as follows.

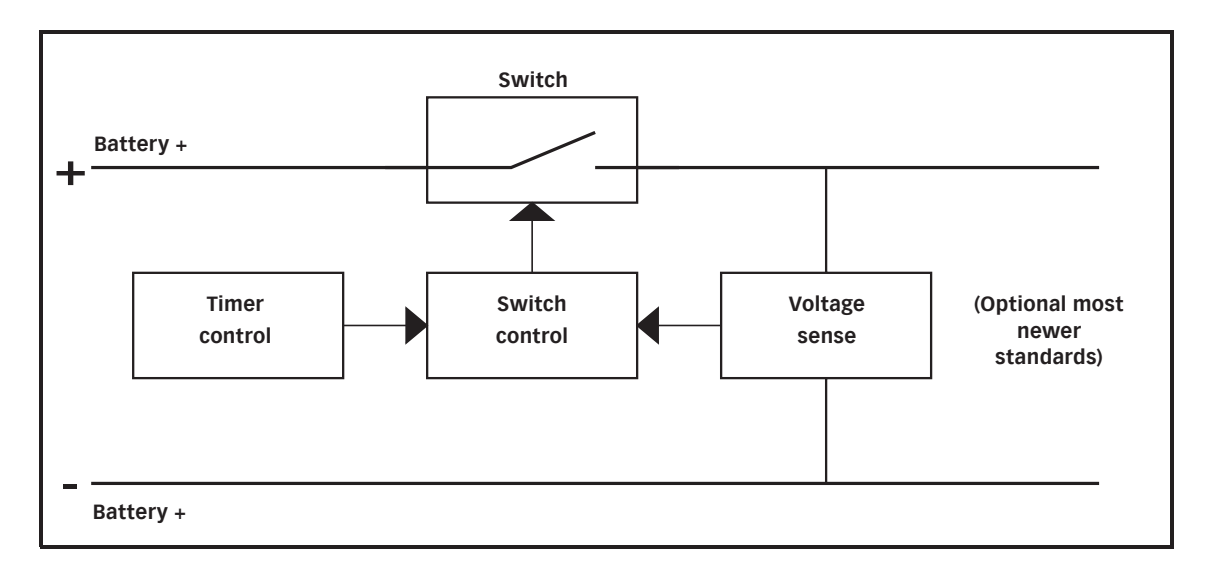

#### Picture 3-7: Block diagram of the CDN 5500 battery switch unit.

The switch has facilities for being controlled by a voltage sense circuit or a timer circuit. While it is obvious that the control of the battery switch to the required specification requires complicated timing and monitoring controls, all of this activity is generally transparent to the user. The control unit in the NSG 5500 manages all of these requirements internally and automatically, as required, during pulse generation.

39

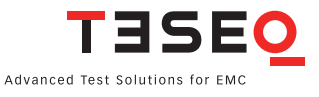

#### 3.2.3.2 Control unit

The control unit houses the processor board which controls the complete NSG 5500 system. The remote control interfaces are also mounted on this unit. The USB or RS 232 and IEEE 488 interfaces are supplied as standard on all NSG 5500 systems.

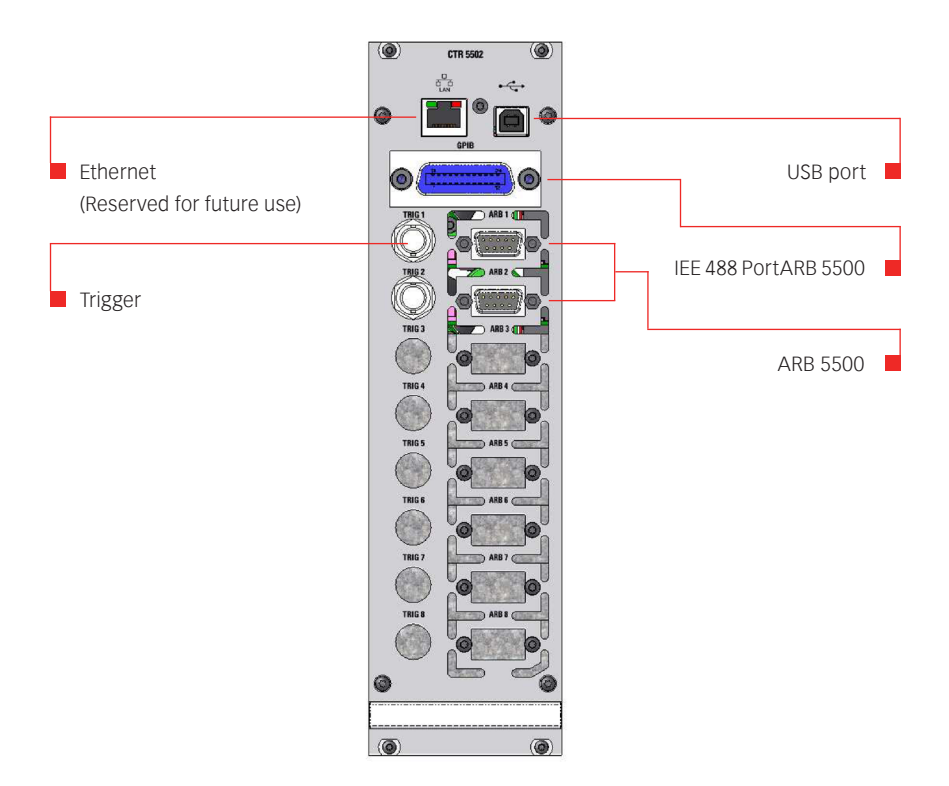

#### Picture 3-8: Control unit of the NSG 5500 with connectors

The optional Pulse 4 arbitrary waveform generator card may also be mounted within the control unit.

| 9 |  |
|---|--|
|   |  |
|   |  |

NOTE!

NOTE!

One ARB 5500 is included when ordering the +ARB Option.

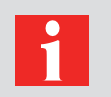

Due to a immitation related to command length in the IEEE 488.1 standard, NSG 5500-2 systems should use only USB/RS232.

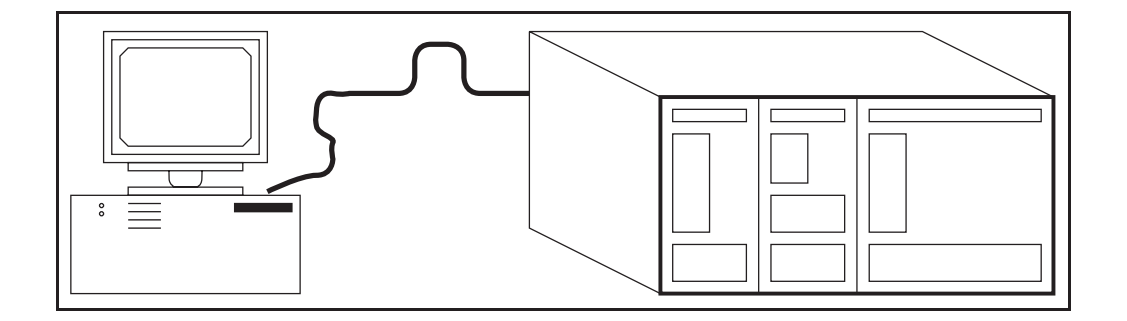

Picture 3-9: Remote control of the NSG 5500.

#### 3.2.3.3 CTR 5502 Containing ARB 5500 Modules

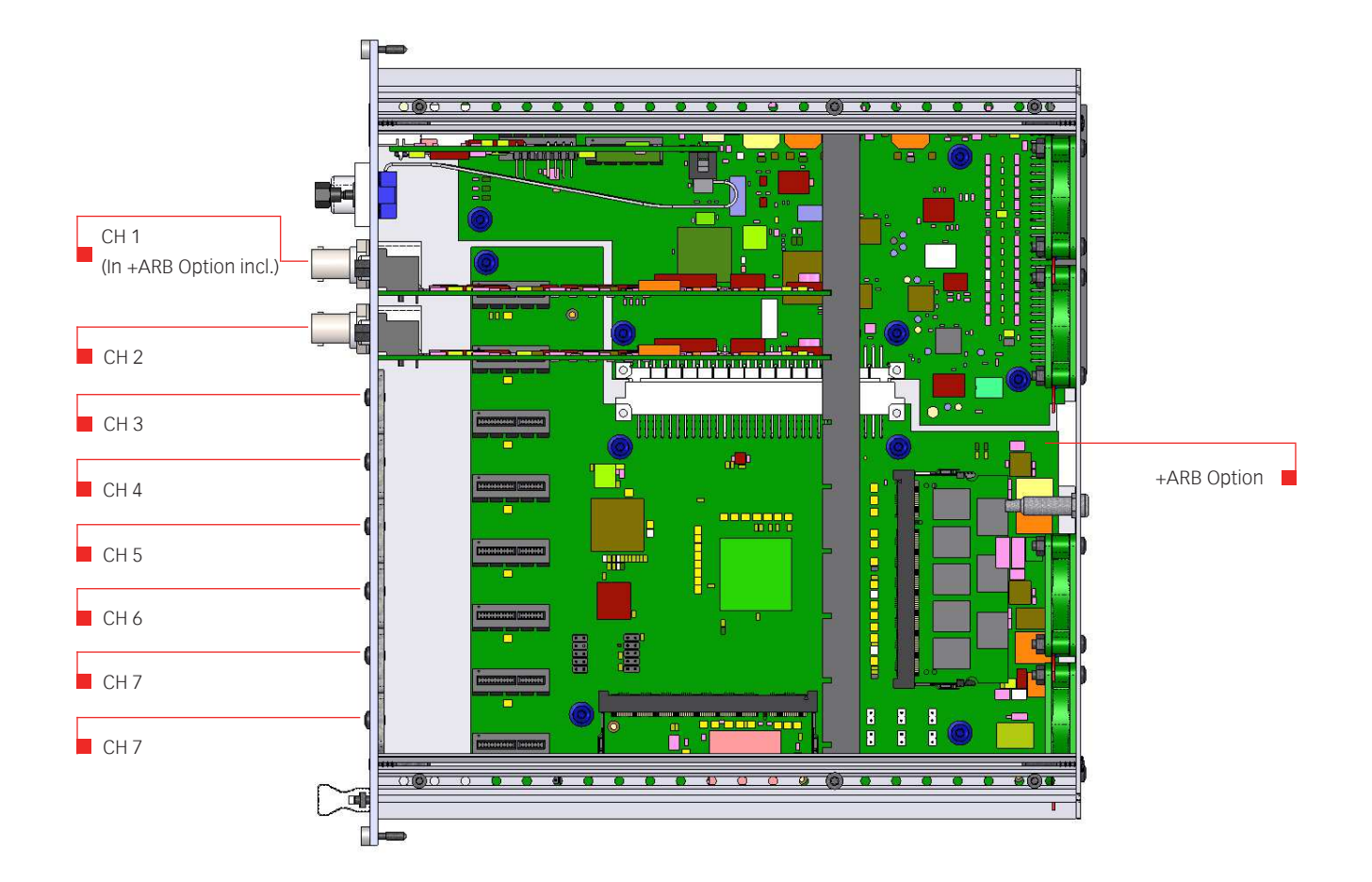

The CTR 5502 can contain up to eight arbitrary waveform generators.

The ARB 5500 supports:

- Up to eight synchronized channels
- 64 k segments
- 16 bit resolution, 10MS/s, DC to 500 kHz

More details about the +ARB Option and the ARB 5500 can be found in section 3.6.

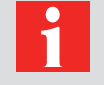

NOTE! The ethernet connector is reserved for future use.

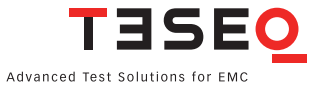

Use of the IEEE 488 interface requires an interface to be fitted to the PC and the NSG 5500 chassis.

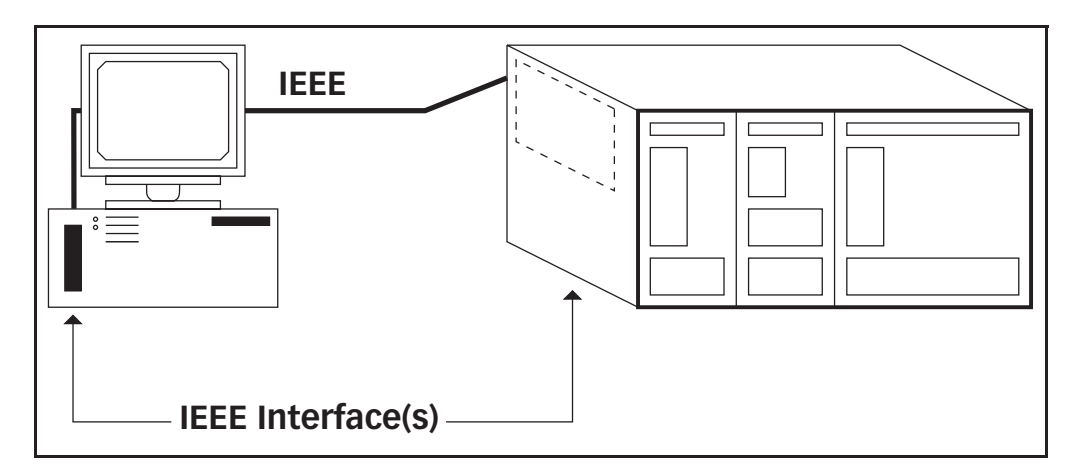

Picture 3-10: IEEE remote control of the NSG 5500

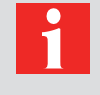

NOTE! The Windows based application program «AutoStar» allows full remote control and test sequences to be developed within the graphical Windows environment.

The generator supports either USB or RS 232 and GPIB communication. The syntax of these commands is discussed in chapter 3.2.4 Remote programming. However, AutoStar is programmed with these commands and therefore, detailed understanding of the syntax is unnecessary unless the system is to be integrated into another software package other than AutoStar.

#### 3.2.3.4 HV-supply

This unit is used to charge the pulse generators. It is a solid state electronic power supply that is capable of supplying the necessary high energy bursts of power required to charge all of the pulse generator capacitors used in modules contained in the NSG 5500 mainframe system.

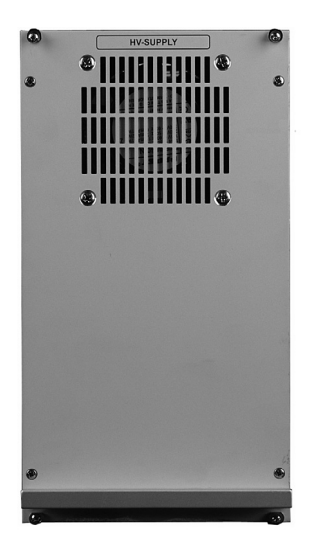

The HV - supply is fully programmable and is controlled on the internal bus by the control unit.

Picture 3-11: HV supply of the NSG 5500.

#### 3.2.3.5 System block diagram

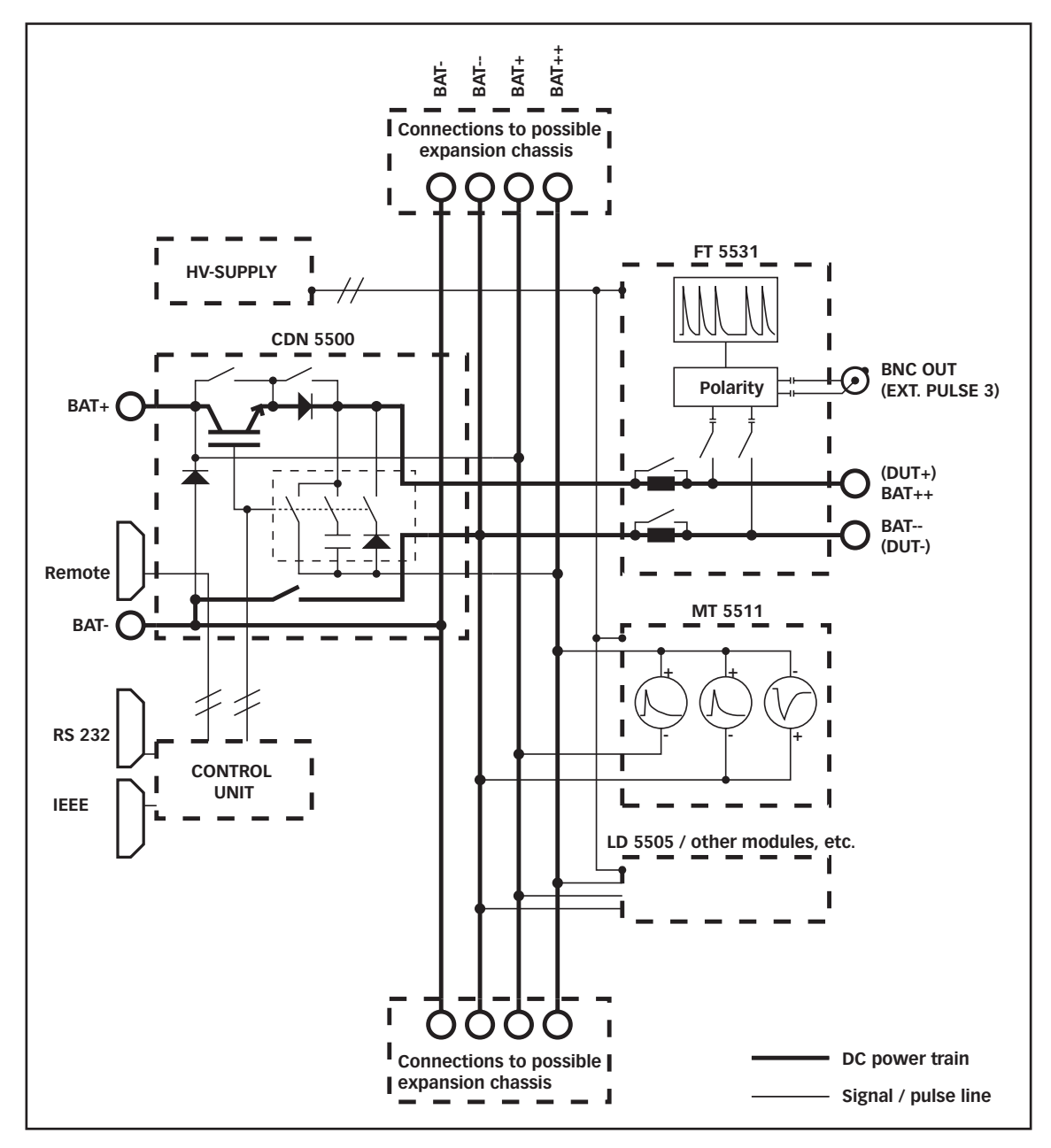

Picture 3-12: System block diagram of the NSG 5500.

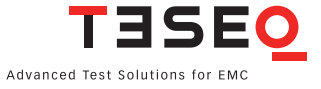

#### 3.2.4 External trigger and control signals

There are four input/output signals available on the rear of the NSG 5500 mainframe that can be used for syncronization with external equipment. The logic levels on these signals are as follows.

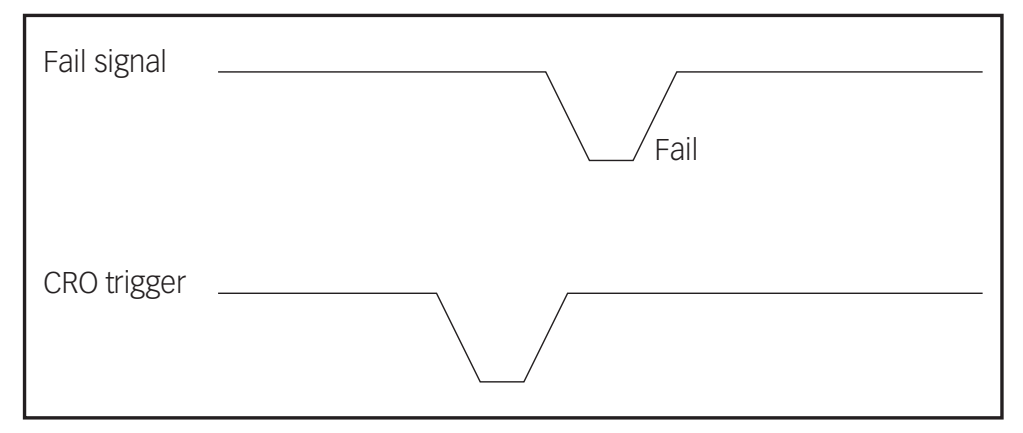

Picture 3-14: Logic levels on the signals of the NSG 5500

#### 3.2.4.1 Start/stop signal

The signals are connected via a 9-pin D-Sub connector labelled "REMOTE" in the CDN 5500 panel. The pin assignment of this connector is as follows:

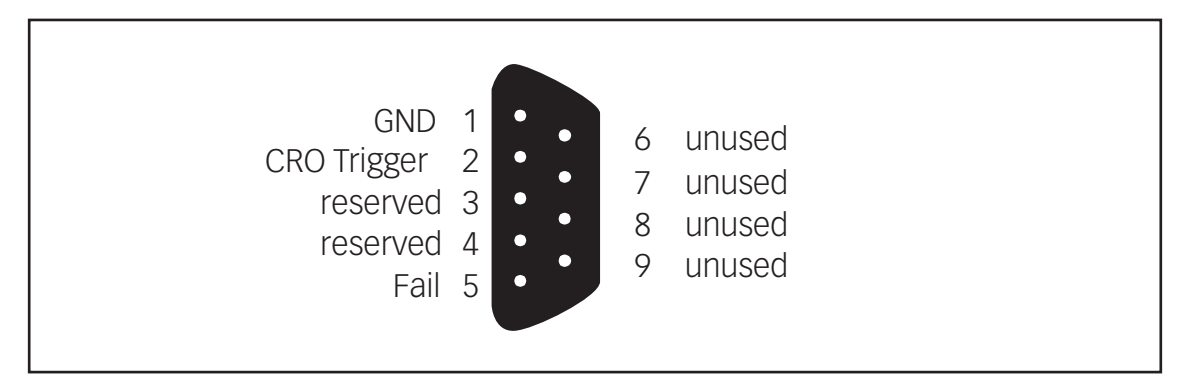

## Picture 3-15: Pin assignment of the "REMOTE" connector on the rear side of the NSG 5500 when using the CTR 5500.

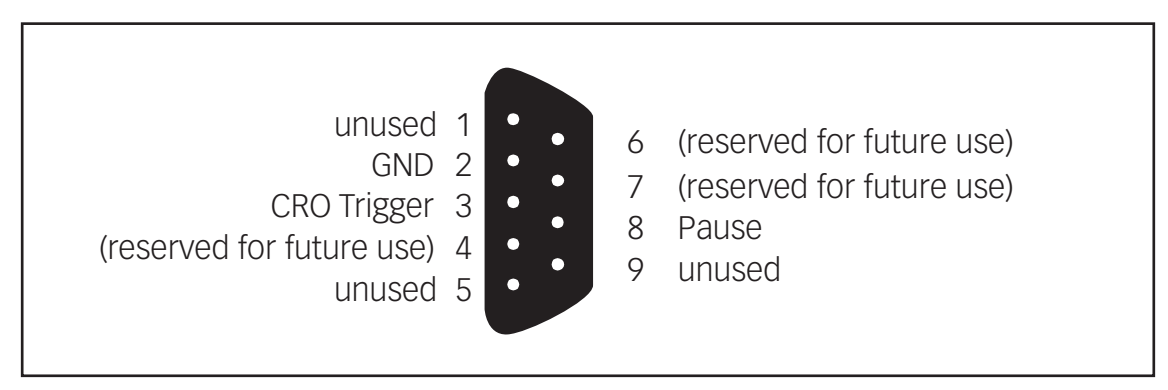

Picture 3-16: Pin assignment of the "REMOTE" connector on the rear side of the NSG 5500 when using the CTR 5501.

#### NSG 5500 Automotive transient immunity generator

#### 3.2.4.2 DUT FAIL signal

This is an input signal. It can be used to indicate that a DUT failure has occured. Once this signal input is pulled low the present pulse generation pattern will be aborted and testing will end. The AutoStar software can automatically detect the state of the DUT FAIL signal input and will stop the program execution automatically if it detects a low signal.

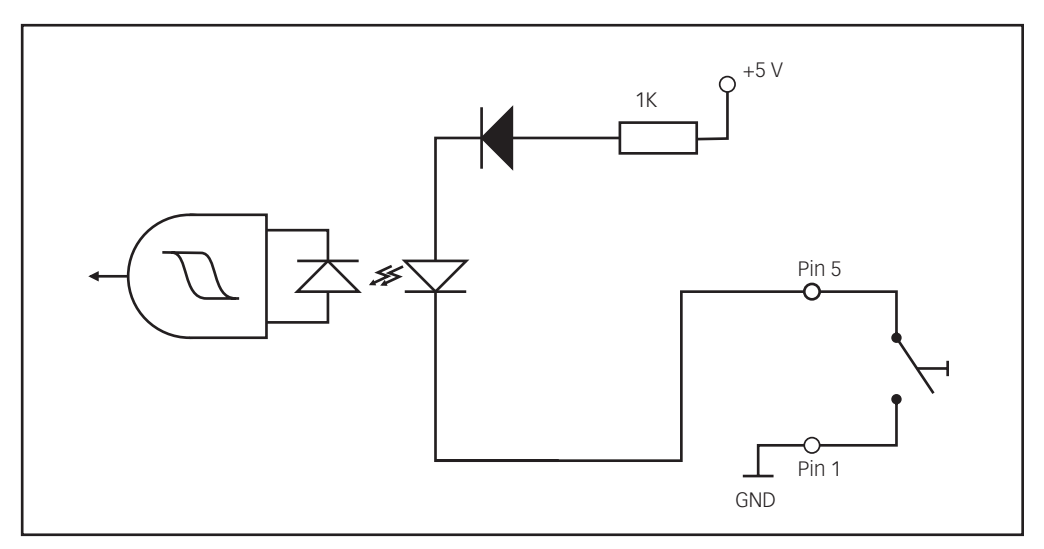

The DUT FAIL input signal is optically isolated. The schematic for this input is as follows.

Picture 3-17: Schematic for the DUT FAIL signal input.

#### 3.2.4.3 CRO trigger

This is an output signal. Its main purpose is for triggering an oscilloscope. The CRO trigger output will go low at the start of a pulse, or burst of pulses. If a burst of pulses is being generated with the 3a or 3b generators the trigger output will stay low for the duration of the burst. The CRO trigger is an optically isolated output and the schematic for this output is as follows.

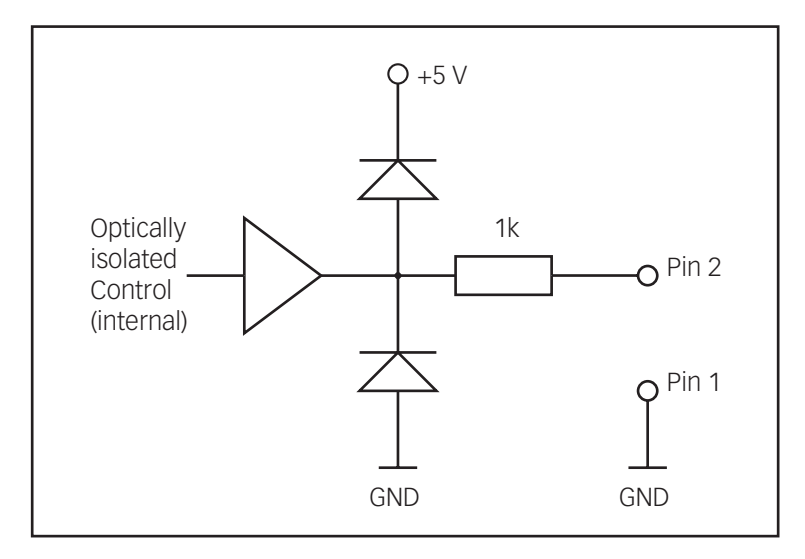

Picture 3-18: Schematic for the CRO trigger output signal.

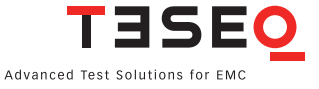

## 3.3 FT 5531 Operation

3.3.1 Introduction

The FT 5531 (FT = Fast Transients) is a plug-in burst generator designed for use with the NSG 5500 mainframe system. This generator is designed primarily to meet the specification requirements for the ISO 7637 standard for pulses 3a and 3b. In many cases the specification of this generator exceeds those specified in the ISO 7637 standard.

When slotted into an NSG 5500 mainframe, the FT 5531 burst generator is fully programmable via USB or RS 232 or IEEE 488 interface. Parameters such as amplitude, burst frequency, pulse frequency, number of pulses in the burst, number of bursts are all under program control. This allows flexible test patterns to be generated which can facilitate rapid analysis of susceptibility limits of a device under test.

The FT 5531 is designed using state of the art semi-conductor technology. This means repeatable performance and maintenance free operation. It also means that test results can be repeated accurately.

The output pulses of the generator are available on two connectors, a 50 Ohm BNC connector and a pair of 6 mm sockets. The 6 mm socket output has the added advantage in that it forms part of the multiplexed power bus within the NSG 5500 system. This means that output pulses for other plug-in units are also available on the socket output of the FT 5531 module. This can simplify fixturing to the device under test.

#### NOTE!

The AutoStar program available from Teseq is a Windows based graphical program which allows full control of all programmable features via an intuitive graphical windows front panel.

The BNC output connector must be chosen from AutoStar. NO DC is present at this connector and it is meant for pulse 3 only.

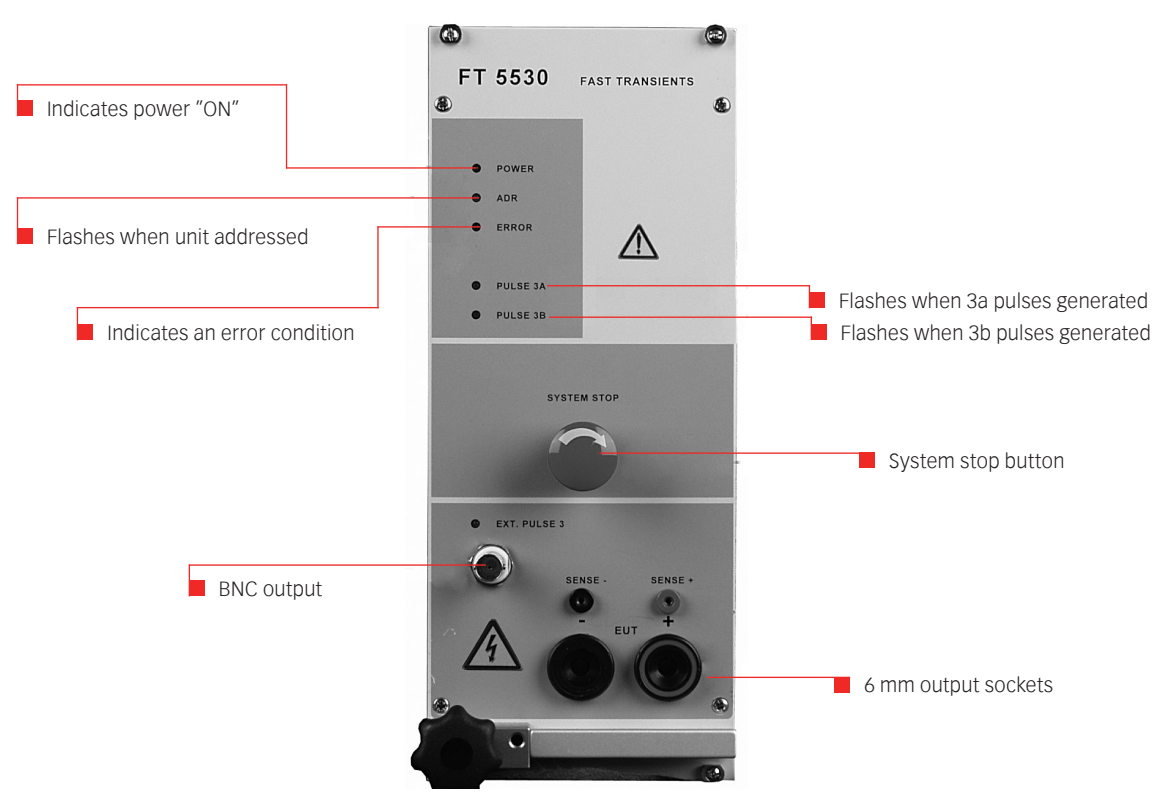

Picture 3-20: FT 5530 Front panel layout.

### 3.3.2 Block diagram

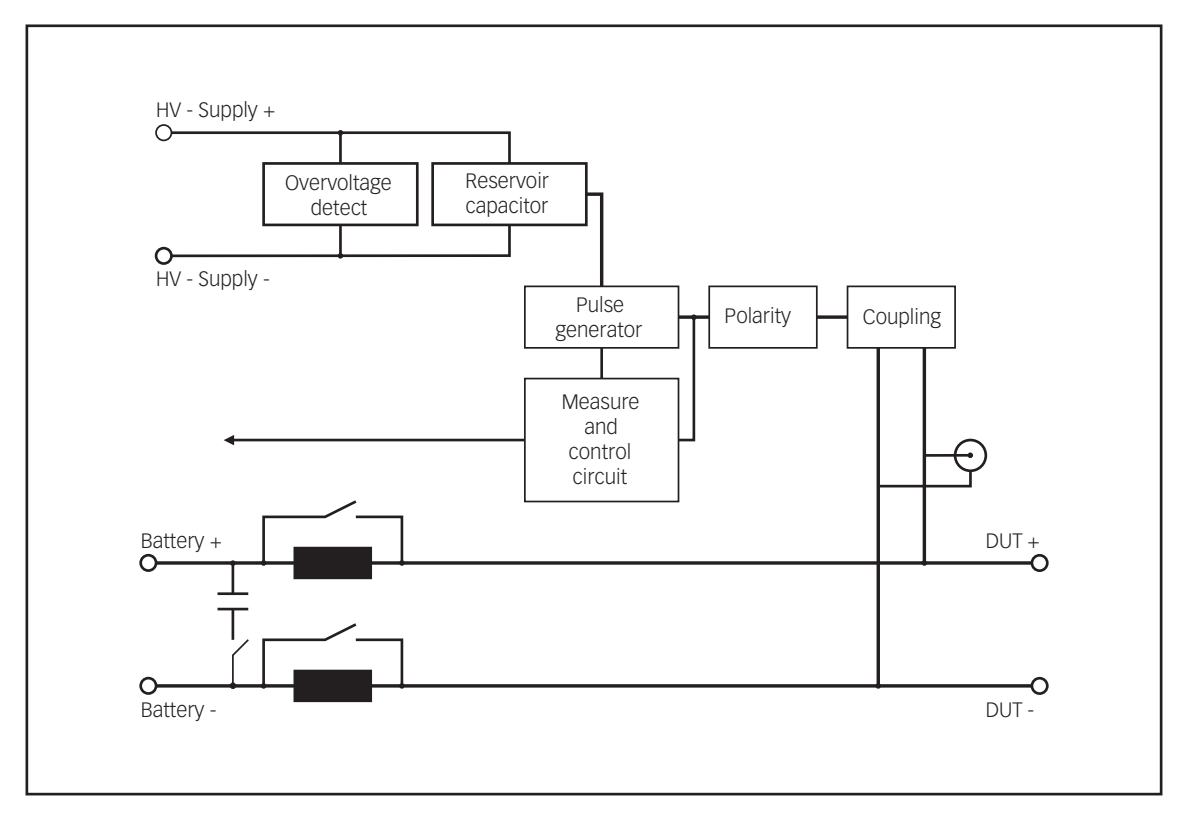

Picture 3-21: Block diagram of the FT 5531

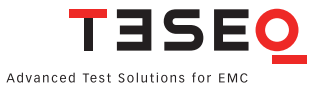

#### 3.3.3 Tests with a coupling clamp

A capacitive coupling clamp is used when the bursts have to be injected into control and data lines.

The following diagram illustrates the arrangement of the test rig recommended by ISO and DIN.

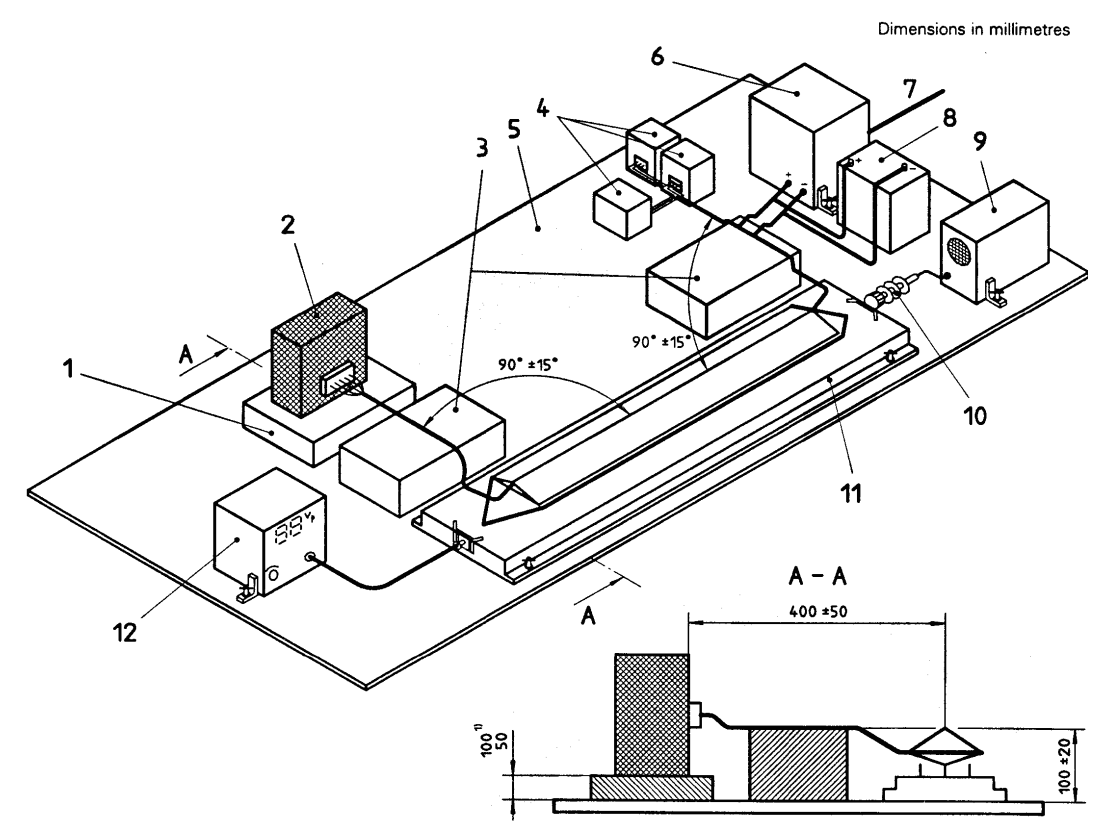

Picture 3-22: Arrangement of the test rig (dimensions in millimetres).

#### Кеу

- 1. Insulating support if device under test is not to be connected to ground in the vehicle
- 2. Device under test
- 3. Insulating supports for the test harness
- 4. Peripheral items (such as sensors, load, accessories) mounted as in the vehicle
- 5. Ground plane
- 6. Power supply 12 or 24 V
- 7. AC power supply
- 8. Battery
- 9. Oscilloscope
- 10. 50  $\Omega$  attenuator
- 11. Coupling clamp
- 12. Test pulse generator

A standard-conforming coupling clamp is available from Teseq under the type number CDN 500. The clamp has a 50  $\Omega$  BNC connector at both sides. The test circuit must be terminated with 50  $\Omega$  on the side opposite to the generator.

In keeping with the specifications, the following relationships result during calibration measurements:

- Pulse at generator output: 120 V
- Pulse at 50 Ω connection: 60 V

#### NSG 5500 Automotive transient immunity generator

## 3.4 LD 5550 Operation 3.4.1 Introduction

The LD 5550 (LD = Load Dump Generator) is a plug-in high energy generator module designed for use with the NSG 5500 mainframe system. It is designed primarily to meet the specification requirements for the ISO 7637 standard for pulses 5. In many cases the specification of this generator exceeds those specified in the ISO 7637 standard.

When slotted into an NSG 5500 mainframe the LD module is fully programmable via USB or RS 232 and IEEE 488 interface. Parameters such as amplitude, pulse frequency, pulse width, are all under program control.

The LD 5550 is specified in the ISO 16750-2 (previously ISO 7637-2) standard, which defines how the pulses are generated in relation to the vehicle battery voltage. When operating with a battery or battery simulator connected to the NSG 5500 mainframe, the CDN 5500 battery switch module should also be mounted in the rear of the NSG 5500 chassis. This module provides the necessary switching on and off of the battery voltage according to the standard.

The module is designed using state of the art active pulse-shaping technology. This means repeatable performance and maintenance free operation. It also means that test results can be repeated accurately.

The output pulses of the generator are available on two 6 mm sockets on the front of the NSG 5500 instrument.

## 1

NOTE!

The AutoStar program available from Teseq is a Windows based graphical program which allows full control of all programmable features via an intuitive graphical windows front panel.

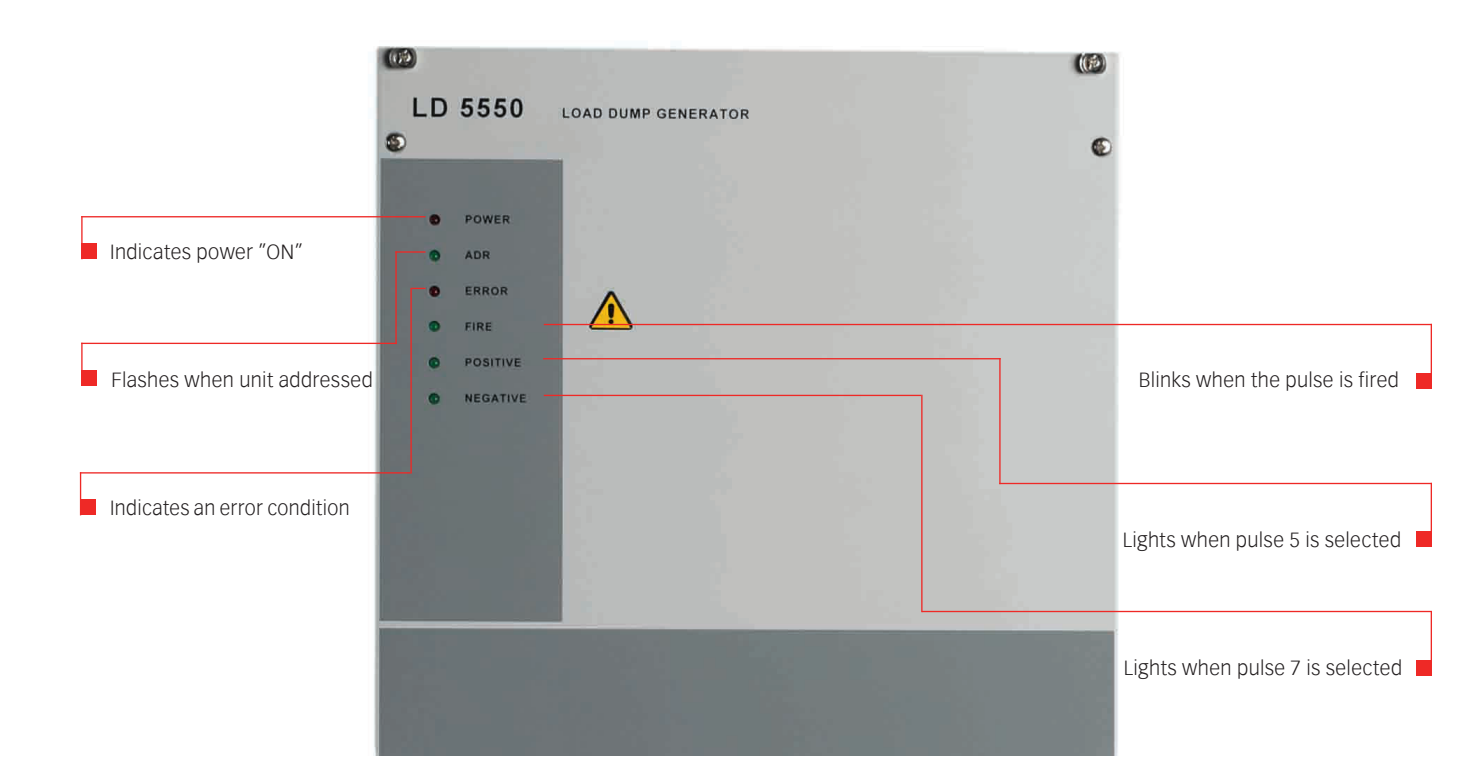

Picture 3-25: LD 5550 Front panel layout

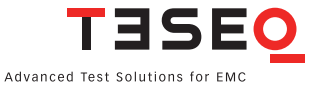

#### 3.5 MT 5511 Operation

#### 3.5.1 Introduction

The MT 5511 (MT = Micro Transients) is a plug-in transient generator module designed for use with the NSG 5500 mainframe system. This generator is designed to meet the specification requirements for the ISO 7637 standard for pulses 1, 2a, 6 and similar. In many cases the specification of this generator exceeds those specified in the applicable standard. The MT 5511 complies with ISO 7637:2011, with previous versions of the standard and also meets many proprietary automobile manufacturer standards.

The MT 5511 generates pulses of types 1, 2a and 6, as specified in the ISO, SAE and Ford<sup>™</sup> standards. This standard defines how these pulses are generated in relation to the vehicle battery voltage.

When slotted into an NSG 5500 mainframe, the MT 5511 Micro transient generator is fully programmable either via USB or RS 232 and the IEEE 488 interface. Parameters such as amplitude, pulse width and pulse rise time are all under program control. This allows flexible test patterns to be generated, which can facilitate rapid analysis of susceptibility limits of a device under test.

The output pulses of the generator are available on two 6 mm sockets on the front of the NSG 5500 mainframe.

The MT 5511 allows selection of different internal output resistances under software control. If enabled in AutoStar, the Ri jacks will not internally be bypassed. This will allow to add an additional resistance to the selected internal pulse output resistor.

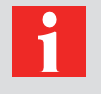

#### NOTE!

The AutoStar software program, available from Teseq, is a Windows based graphical program that allows full control of all programmable features via an intuitive graphical windows front panel.

| System requirement<br>NSG 5500 | Min. version no |
|--------------------------------|-----------------|
| Auto Star                      | 7 V 1.0         |
| Firmware                       | 9.01            |

Table 3-1: Minimum system requirements for use with the MT 5511.

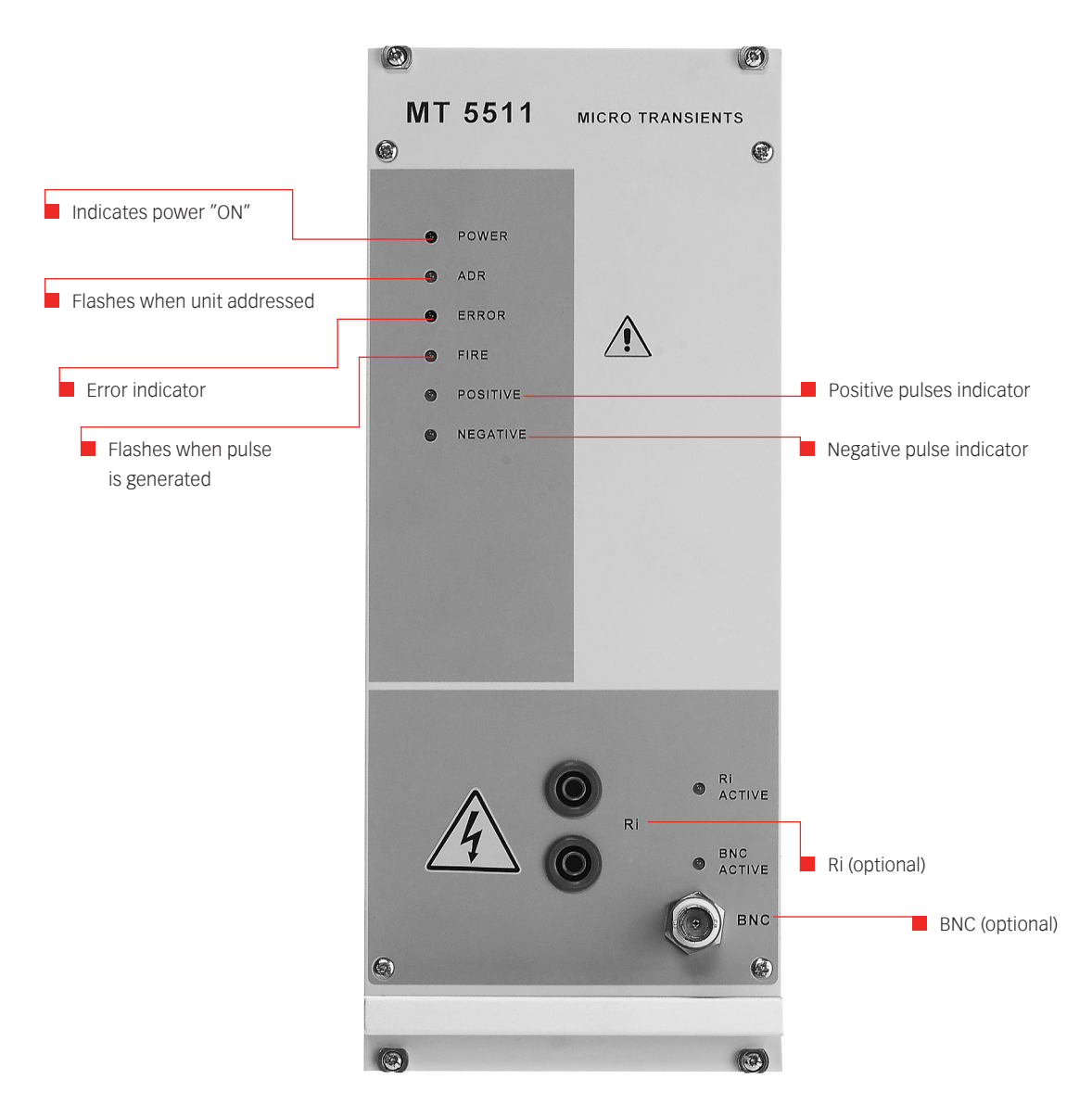

Picture 3-28: MT 5511 Front panel layout.

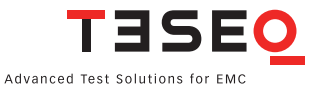

51

#### 3.5.2 Block diagram

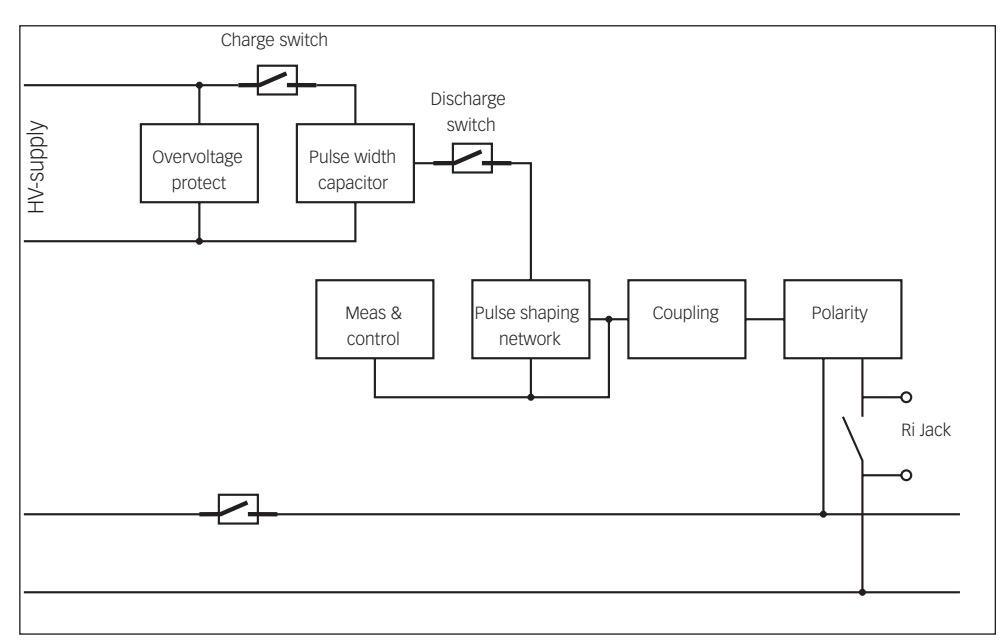

Picture 3-29: Block diagram of the MT 5511.

#### 3.5.3 Transient diagram

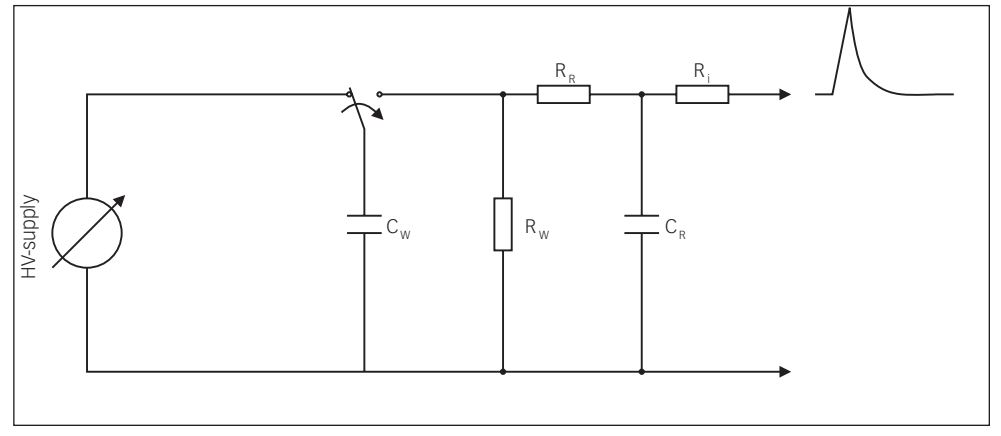

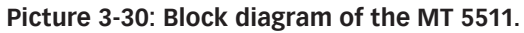

#### 3.6 ARB 5500 Arbitrary Waveform Generator

Systems ordered (or upgraded) with the +ARB Option contain one ARB 5500. Additional ARB 5500 modules can be added at any service center.

A CTR 5502 can be equipped with up to eight ARB 5500 arbitrary waveform generators.

Each ARB 5500 contains the necessary +/- 10V control signal for driving a source like Teseq's PA 5840 or PA 5740. The ARB 5500 also provides a 0-10V control signal is provided for Teseq sources with a programmable current limit. A programmable TTL trigger is also provided.

The ARB 5500 has a bandwidth of 500 kHz and features stepless playback of many fully parameterized waveforms:

The MT 5511 allows selection of different internal output resistances under software control. If enabled in AutoStar, the Ri jacks will not internally be bypassed. This will allow to add an additional resistance to the selected internal pulse output resistor.

The ARB 5500 has a bandwidth of 500 kHz and features stepless playback of many fully parameterized waveforms:

- Sine Waves
- Square Waves
- DC
- Ramps
- Exponential (Rise and Fall)
- Triangle Waves
- Switching

A typical test is made of up one or more of these segment types. The NSG 5500 equipped with the +ARB Option can perform 64,000 segments shared between up to eight channels.

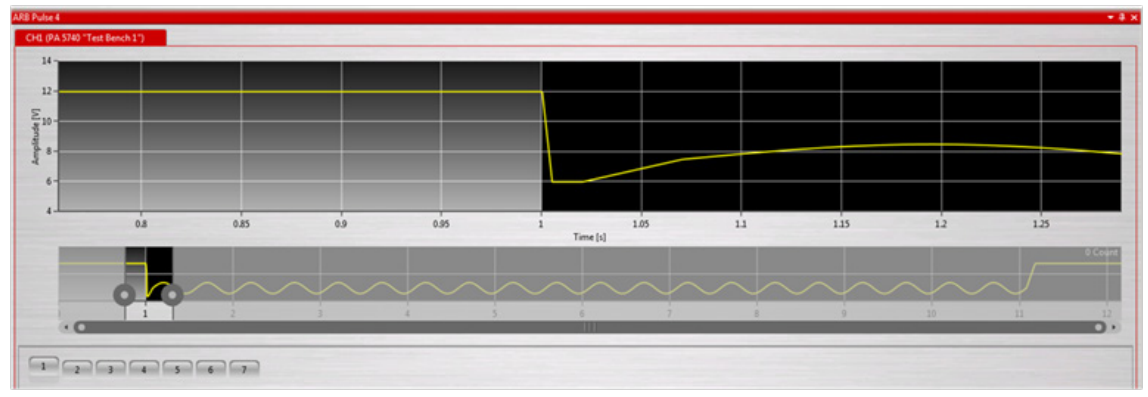

Fig. 3.6 - A Typical ARB Test in AutoStar

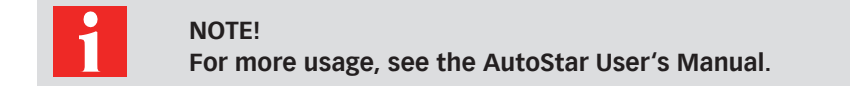

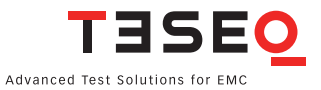

#### 3.6.1 The Hardware

The NSG 5500 can contain up to eight ARB 5500 modules, but it must be prepared to hold the modules. An NSG 5500 +ARB already contains one ARB 5500, and some necessary electronics. Once the +ARB Option is included, up to seven additional ARB 5500 modules may be added to control up to eight sources.

#### 3.6.2 Connections

Each ARB 5500 contains not only a DB-9 output for connecting to the source, but also a BNC trigger.

As many sources, such as the Teseq PA 5840 and PA 5740 contain a voltage programmable current limit, this is also provided.

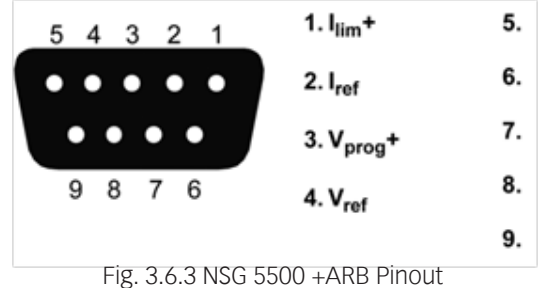

#### 3.6.3 NSG 5500 +ARB Capabilities

| Arbitrary Channels | Up to 8 (1 included) |
|--------------------|----------------------|
| Segments           | 64,000               |
| Bit Rate           | 80MS/s (shared)      |

#### 3.6.4 ARB 5500 Capabilities

| Voltage Control                | -10 - +10V            |
|--------------------------------|-----------------------|
| Current Control                | 0 – 10V               |
| Isolation                      | Galvonic isolation    |
| Trigger                        | TTL (5V High, 0V Low) |
| Bandwidth                      | DC – 500 kHz          |
| Minimum Bit Rate <sup>1)</sup> | 10MS/s                |

1) A bit rate of 10MS/s would mean that even generating a sinus at the maximum bandwidth of 500 kHz, you would have at least 20 samplers per sine wave as the period of 500 kHz is 2  $\mu$ s.

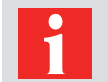

NOTE!

For more specifications, see section 5.1 Technical Specifications.

## **4 MAINTENANCE**

Under normal conditions, it does not take much effort to keep your test equipment in good working order.

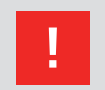

CAUTION! Protect the equipment against moisture, heat and dust.

#### 4.1 Cleaning the equipment

To clean the equipment, use a dry, clean cloth. Never use water, any other liquid or detergent.

#### 4.2 Moving and storing the device

The device must be installed/uninstalled only by qualified personnel. Before moving the equipment (even over a short distance), you must first turn it off and disconnect it from the mains. Remove any fixturing devices and/ or test objects. Also, disconnect the equipment from any peripherals. For longer transit, protect the equipment against humidity, dust and shock by proper packaging.

The equipment must be stored in upright (working) position. Make sure the equipment is protected against humidity, dust and dirt.

Observe the environmental conditions specified in chapter 5.3 Environmental conditions.

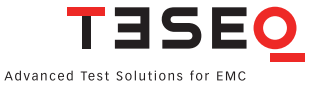

#### 4.3 Protection

#### 4.3.1 Magnetic circuit breaker

The NSG 5500 Main battery source Input is protected with a magnetic circuit breaker. The element is a slow breaker to allow high inrush currents. The specifications of the magnetic circuit breaker are as follows:  $100 \text{ A} / 300 \text{ A}_{\text{peak}}$  (200 ms)

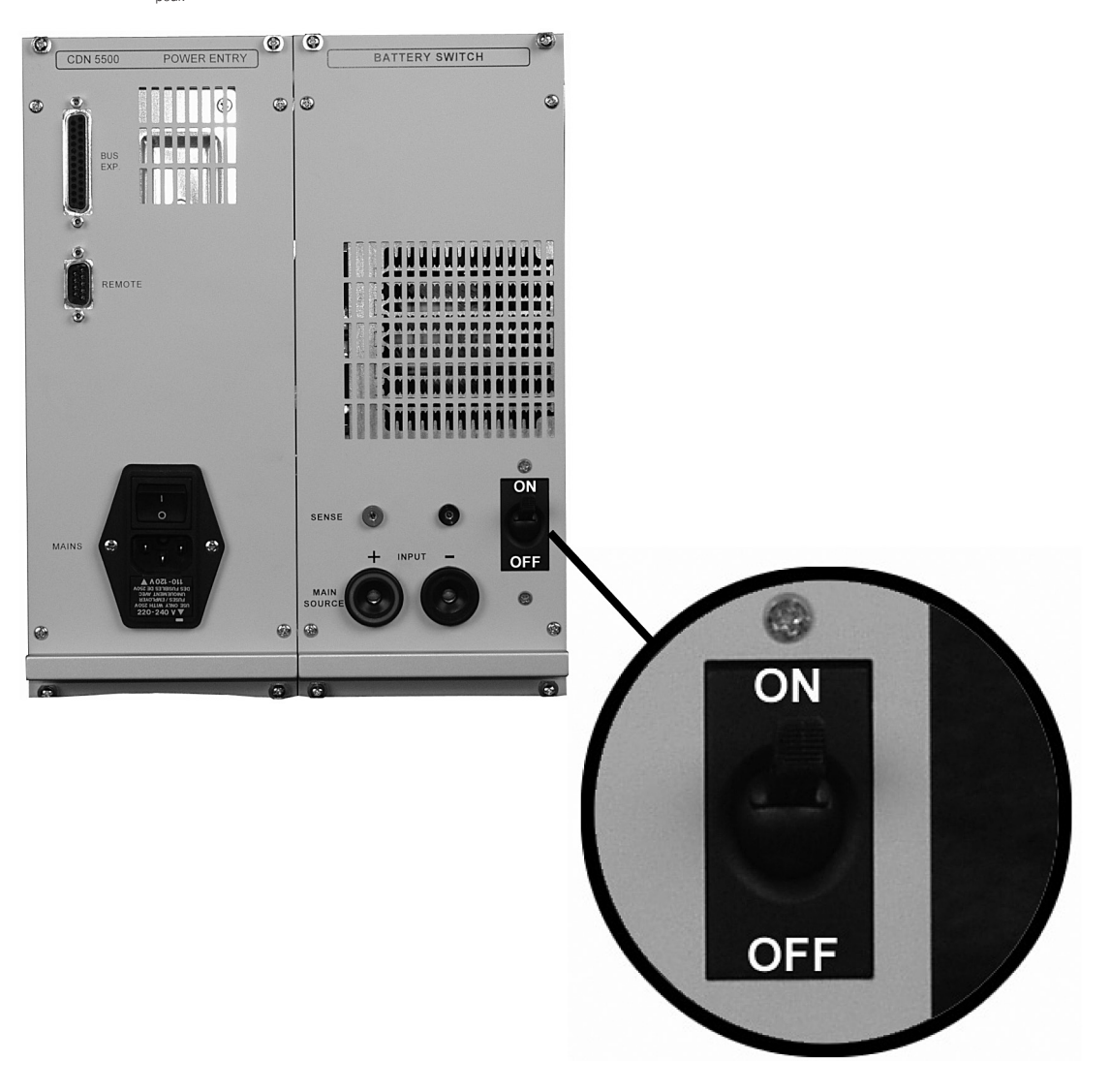

Picture 4-1: The magnetic circuit breaker in the CDN 5500 unit.

#### 4.3.2 Fuses

The fuses are placed in the mains voltage selector. To exchange a fuse, proceed as follows:

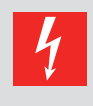

DANGER! The NSG 5500 must be disconnected from the mains by disconnecting the power cord before working on the mains voltage selector!

Carefully loosen the drawer from the input connector assembly using a screwdriver and turning it slightly in both directions as shown in the picture below.

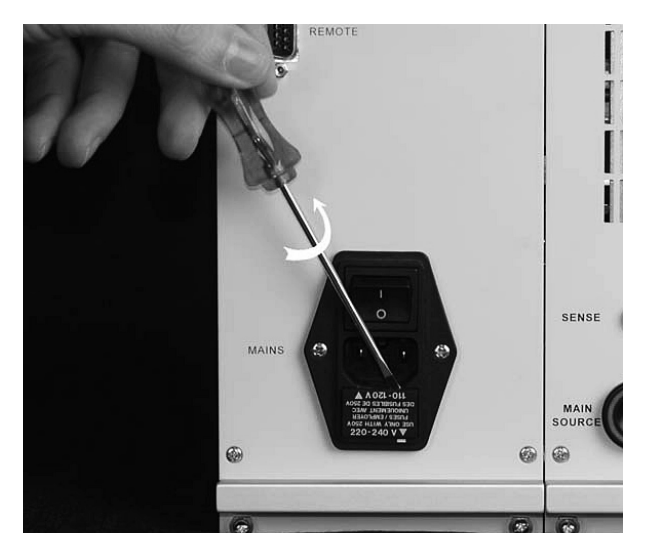

Picture 4-2: Loosen the drawer using a screwdriver.

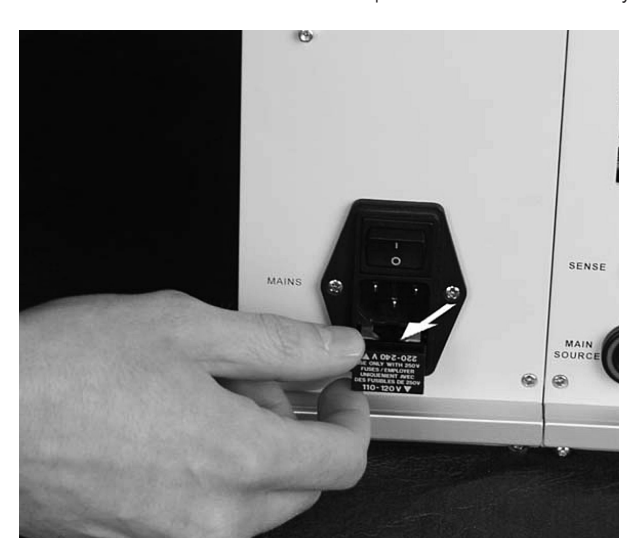

Pull out the drawer from the input connector assembly

Picture 4-3: Pull out the drawer.

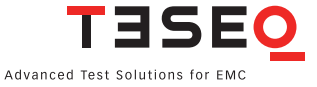

Remove the defect fuse(s)...

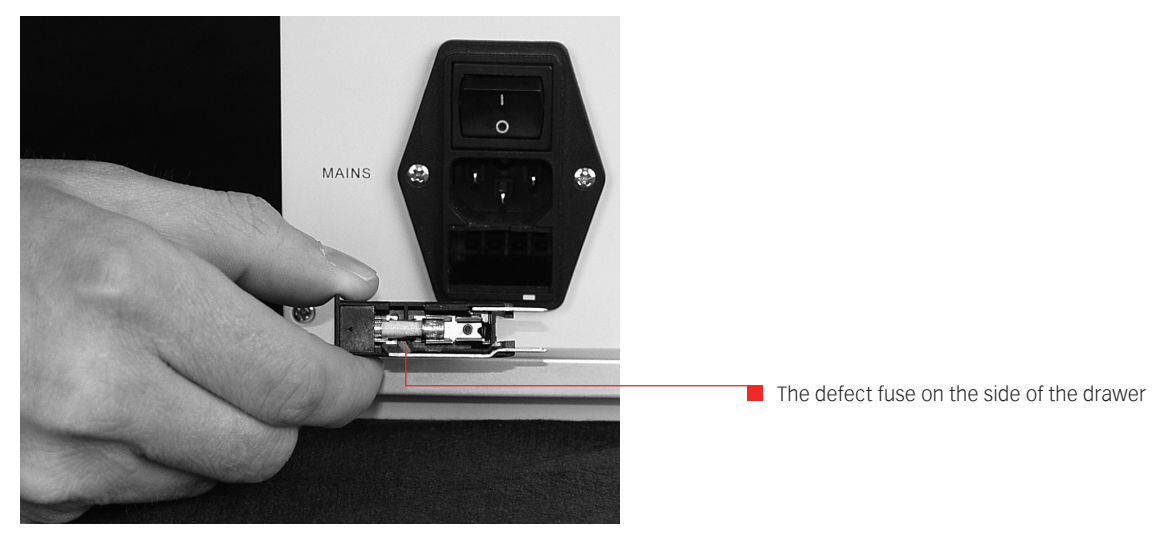

Picture 4-4: The Fuses are placed on the sides of the drawer.

...probably carefully using a small screwdriver

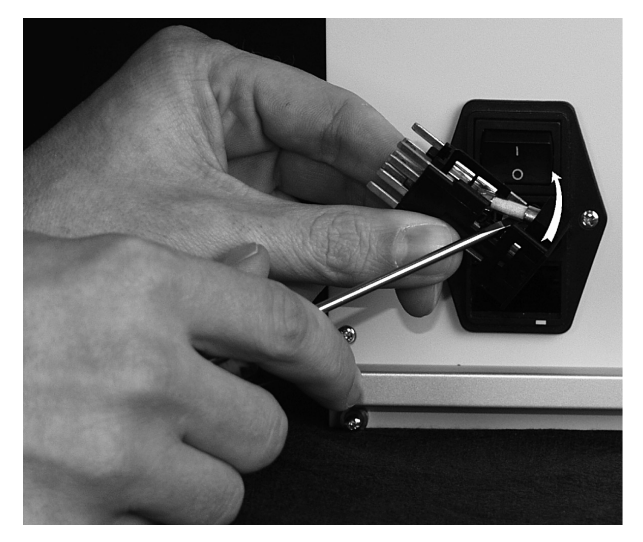

Picture 4-5: Remove defect fuses.

Remove the defect fuse(s)...

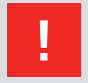

CAUTION!

Use the following fuse types for the appropriate voltage ranges:

110–120 V: 5 x 20 mm, 6.3 A, time-lag 220–240 V: 5 x 20 mm, 3.15 A, time-lag

Take care to install the drawer to the correct voltage range when reinstalling the drawer into the input connector assembly.

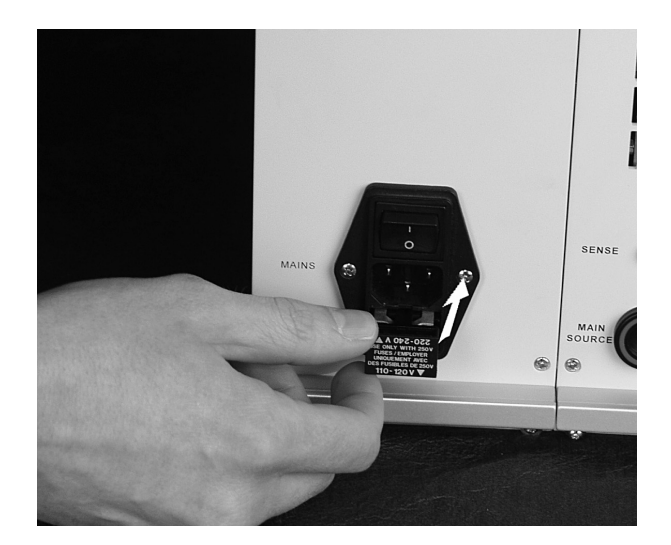

Picture 4-6: Push the drawer back in.

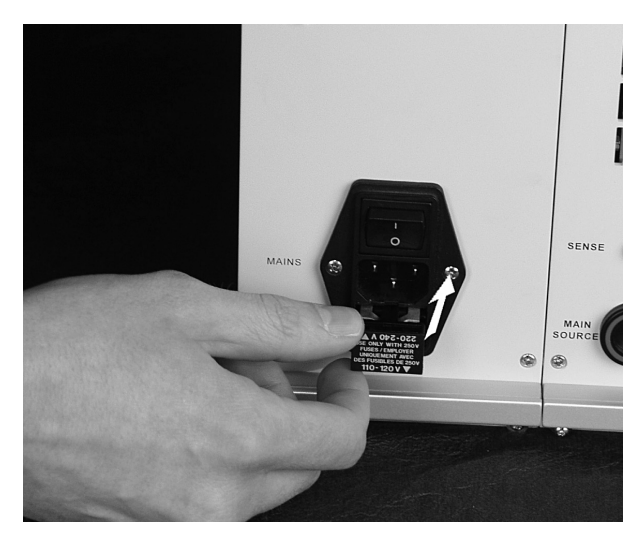

...until it is fixed to the input connector assembly again

Picture 4-7: Fix the drawer to the input connector assembly.

Now reconnect the NSG 5500 to the mains.

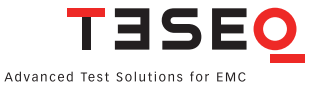

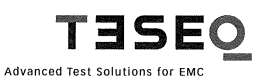

Teseq AG Nordstrasse 11F 4542 Luterbach Switzerland T+41 32 681 40 40 F+41 32 681 40 48 www.teseq.com

#### **Declaration of conformity**

| CE                 |                                                                          |
|--------------------|--------------------------------------------------------------------------|
| Manufacturer:      | Teseq AG                                                                 |
| Address:           | Nordstrasse 11F, 4542 Luterbach, Switzerland                             |
|                    | declares that the following product                                      |
| Product:           | NSG 5500 Automotive Transient Immunity Generator                         |
| Options:           | all                                                                      |
|                    | conforms to the following Directives and Regulations                     |
|                    | EMC Directive 2004/108/EEC<br>LVD Directive 2006/95/EEC                  |
| Generic standards: | EN61326-1, 2005<br>EN61326-2-1, 2005<br>EN61010-1, 2001                  |
|                    | The relevant technical file is available for inspection:                 |
| Technical file:    | N°EMC_NSG5500_2006 / LVD_NSG5500_2006<br>Teseq AG<br>CH - 4542 Luterbach |

The purpose of this instrument is the generation of defined interference signals for EMI immunity testing. Depending on the arrangement of the test rig, the configuration, the cabling and the properties of the EUT itself, a significant amount of electromagnetic radiation may result that could also affect other equipment and systems. The user himself or herself is ultimately responsible for the correct and controlled operation of the rig. In case of doubt, the tests should be carried out in a Faraday cage.

European representative:

Teseq GmbH, Landsberger Str. 255, 12623 Berlin, Germany

Place and Date:

Luterbach, December 12th, 2006

Johannes Schmid President

60

## **5 TECHNICAL DATA**

# 5.1 Technical specifications

#### 5.1.1 NSG 5500

| Instrument power supply:    | 100 to 120 VAC ±10%, 47 - 63 Hz<br>220 to 240 VAC ±10%, 47 - 63 Hz                              |
|-----------------------------|-------------------------------------------------------------------------------------------------|
| DUT supply:                 | From an external source, e.g. battery or PA 5840 power amplifier / battery simulator            |
| Computer interface:         | IEEE 488 (recommended) USB                                                                      |
| Input DC voltage range:     | 60 V max.                                                                                       |
| DC current:                 | 100 A (250 A for 200 ms)                                                                        |
| Voltage drop of battery     | < 2 V @ 100 A                                                                                   |
| Switch:                     | ~ 1.5 V @ 25 A                                                                                  |
|                             | (for positive serial coupled pulses in battery mode upc (under program control): 3.5 V @ 100 A) |
| Battery switch on/off time: | ~ 2 μs (1Ω load)                                                                                |
| Protection class:           | IP20                                                                                            |

#### 5.1.2 MT 5511

Micro transient generator for the pulses 1, 2, 6 and variants.

| Pulse             | Voltage range<br>(v) | Rise tim         | Pulse<br>width                 | Internal<br>Ri (Ω)         | Repetition rate<br>t1 (s) | Polarity        | Ext. Ri<br>available |
|-------------------|----------------------|------------------|--------------------------------|----------------------------|---------------------------|-----------------|----------------------|
| Pulse 1           | 0-330 (1 V steps)    | 1 µs, 2 µs, 3 µs | 2 ms, 6 ms                     | 40, 10, 20,<br>30, 50 , 90 | 0,5-60 (0,01 steps)       | Neg., Pos.      | NO                   |
|                   | 0-200 (1 V steps)    | 1 µs             | 2 ms                           | 10                         | 0,5-60 (0,01 steps)       | Neg., Pos.      | No                   |
|                   | 0-600 (1 V steps)    | 1 µs, 3 µs       | 1 ms                           | 20, 50                     | 0,5-60 (0,01 steps)       | Neg., Pos., BNC | Yes                  |
| Pulse 1<br>(24 V) | 0-600 (1 V steps)    | 1 µs, 3 µs       | 2 ms, 2.3 ms                   | 10, 20, 30,<br>50          | 0,5-60 (0,01 steps)       | Neg., Pos., BNC | Yes                  |
| Pulse 2a          | 0-330 (1 V steps)    | 1 µs             | 50 µs                          | 2, 4, 10,<br>20, 50, 90    | 0,5-60 (0,01 steps)       | Neg., Pos., BNC | Yes                  |
| Pulse 6           | 0-330 (1 V steps)    | 60 µs            | 300 µs                         | 30                         | 0,5-60 (0,01 steps)       | Neg., Pos., BNC | Yes                  |
| Others            | 0-330 (1 V steps)    | 1 µs             | 50 µs, 35 µs                   | 2, 50                      | 0,5-60 (0,01 steps)       | Neg., Pos., BNC | Yes                  |
|                   | 0-330 (1 V steps)    | 1 µs             | 50 µs, 150 µs<br>200µs, 350 µs | 40, 10, 30                 | 0,5-60 (0,01 steps)       | Neg., Pos., BNC | Yes                  |
|                   | 0-330 (1 V steps)    | 2 µs             | 50 µs                          | 10                         | 0,5-60 (0,01 steps)       | Neg., Pos., BNC | Yes                  |

#### Table 5–1: Technical specifications MT 5511

Note! Repetition rate of 0.2 are only valid for negative pulses or positive pulses with batter "ON". Note! Pulse 1 and pulse 2a are used here for easy reference. All pulses from the MT 5511 can be both positive or negative.

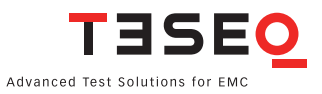

#### 5.1.3 LD 5505

Load dump generator for pulse 5 and clamped load dump pulse 5b.

| Pulse amplitude:  | 20 to 200 V in 0.5 V steps                                                                                    |
|-------------------|----------------------------------------------------------------------------------------------------|
| Clamping:         | 15 to 100 V                                                                                                   |
| Impedance:        | According to resistor installed, the optional RM 5505 has available 0.5 to 10 $\Omega$ in 0.25 $\Omega$ steps |
| Pulse rise time:  | 0.1 to 10 ms                                                                                                  |
| Pulse duration:   | 30 to 700 ms in 1 ms steps                                                                                    |
| Pulse repetition: | 20 to 600 s in 0.1 s steps                                                                                    |
| Pulse modes:      | Single, continuous, programmed 1 to 99,999                                                                    |
|                   |                                                                                                    |

#### 5.1.4 LD 5550

Load dump generator for pulse 5 and clamped load dump pulse 5b.

| Pulse amplitude:  | 20 to 200 V in 0.1 V steps ±5%                                       |
|-------------------|----------------------------------------------------------------------|
| Clamping:         | 10 to 100 V ±5%                                                      |
|                   | Pulse 5b overshoot typ. <2%/2V                                       |
| Impedance (Ri):   | 0.5 to 10Ω in 0.25Ω steps; 30.5Ω, 40Ω ±10%                           |
| Pulse rise time:  | 0.5 to 10 ms ±10%                                                    |
|                   | <0.5 ms (±10% + 50µs)                                                |
|                   | ±10% ≥50 V pulse amplitude                                           |
|                   | ±20% <50V pulse amplitude                                            |
| Pulse repetition: | 15 to 600 s in 0.1 s steps, pulse repetition depends on pulse energy |
| Pulse modes:      | Single, continuous, programmed 1 to 9,999                            |
|                   |                                                                      |

#### 5.1.5 FT 5530

Fast transients generator for the ISO pulse 3a/3b and variants.

| Pulse amplitude:    | 20 to 800 V in 1 V steps (lower voltages are also programmable) |
|---------------------|-----------------------------------------------------------------|
| Impedance:          | 50 Ω                                                            |
| Pulse rise time tr: | 5 ns $\pm$ 1.5 ns for td= 150 ns, < 5 ns for td= 100 ns         |
| Pulse duration td:  | 100 ns (-10% +20%)*) and 150 ns ±20%                            |
| Burst frequency:    | 1 to 100 kHz in 0.1 kHz steps                                   |
| Pulses per burst:   | 1 to 200                                                        |
| Burst repetition:   | 90 ms to 99.9 s in 10 ms steps                                  |
| Pulse modes:        | Single, continuous, programmed 1 to 99,999                      |
| r dioc modeo.       |                                                                 |

\*)  $\pm$  20% for pulse amplitudes < 25 V

#### 5.1.6 FT 5531

Fast transients generator for the ISO pulse 3a/3b and variants

|                       | EUT Out 150 ns        | BNC Out 150 ns    | EUT Out 100 ns  | BNC Out 100 ns    |
|-----------------------|-----------------------|-------------------|-----------------|-------------------|
| Pulse Amplitude       | 50* - 800V (±10%)     | 50* - 600V (±10%) | 50*-600V (±10%) | 50* - 600V (±15%) |
| Impedance*            | 50 Ω                  |                   |                 |                   |
| Pulse Rise Time       | 5 ns (±30%)           |                   |                 |                   |
| Pulse Width           | 150 ns (±20%)         |                   | 100ns (±10%)    |                   |
| Burst Frequency       | 1 – 100 kHz in 0.1 kH | Iz steps          |                 |                   |
| Burst Interval        | 0.01 to 99.9 ms       |                   |                 |                   |
| Pulses per Burst      | 1 – 200               |                   |                 |                   |
| Burst Repetition      | 90 ms – 99.9 s in 10  | ms steps          |                 |                   |
| Pulse Modes           | Single, continuous,   | programmed        |                 |                   |
| *Lower voltage also p | orogrammable          |                   |                 |                   |

System Requirements: NSG 5500 with the new CTR 5501, AutoStar 6.2. Package Upgrades Available on Request.

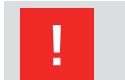

CAUTION! The FT 5531 is only compatible with AutoStar 6.2 and above. Failure to use AutoStar 6.2 and above may result in severe damage to the system!

#### NSG 5500 Automotive transient immunity generator

#### 5.1.7 ARB 5500

Arbitrary Generator specifications.

| Waveform Types:               | DC voltage and DC ramps, sine, square, triangle, exponential functions and Clone™                  |
|-------------------------------|----------------------------------------------------------------------------------------------------|
| Segment parameters*:          | Amplitude, duration, frequency, DC offset, rectifi cation, duty cycle, phase angle, trigger, noise |
| Delay between segments:       | None                                                                                               |
| Channel parameters:           | Repetition, modulation, end of test voltage, current limit                                         |
| Output voltage:               | -10 to +10 V                                                                                       |
| Resolution:                   | 16 bit                                                                                             |
| Bit rate:                     | 10 MS/s per channel                                                                                |
| Output accuracy:              | ± (0.2% + 10mV) DC – 10 kHz                                                                        |
|                               | ± 1% 10 – 100 kHz                                                                                  |
|                               | ± 2% 100 – 350 kHz                                                                                 |
|                               | ± 5% 350 – 500 kHz                                                                                 |
| Short circuit protection:     | Yes                                                                                                |
| Isolated output:              | Yes                                                                                                |
| Output Impedance:             | ≈ 20 Ω                                                                                             |
| Drive Capability:             | $\geq$ 1 k $\Omega$                                                                                |
| Number of segments per test:  | >64,000 depending on parameters                                                                    |
| Frequency range:              | DC to 500 kHz                                                                                      |
| Frequency resolution:         | 0.01 Hz                                                                                            |
| Amplitude and offset ramping: | Static, linear, exponential, spot                                                                  |
| Frequency ramping:            | Static, linear, exponential, spot, log (base 10)                                                   |
| Start/End Phase angle:        | 0 to 359° in 1° steps                                                                              |
| Rectification:                | None, positive, negative, bridge rectification voltage programmable                                |
|                               | and rampable                                                                                       |
| Segment duration:             | 0.001 ms to 99,999 hrs                                                                             |
| Channel (test) duration:      | 1 to 99,999 count, continous                                                                       |
| Normal ramping values:        | Virtually unlimited**                                                                              |
| Spot ramping values:          | 2048                                                                                               |
| Clone™ memory for user        | 1 GB                                                                                               |
| defined wave shapes:          |                                                                                                    |
| Synchronization:              | Up to 8 channels                                                                                   |

#### 5.2 Measures and weight

| Dimensions:                                         | NSG 5500-1: 19" desktop housing (rack mountable), height 330 mm (13"), depth 510 mm (20")<br>NSG 5500-2: 9" desktop housing (rack mountable), height 640 mm (25.2"), depth 510 mm (20") |
|-----------------------------------------------------|----------------------------------------------------------------------------------------------------|
| Weight (incl. HV-supply,<br>CDN 5500, control unit, | NSG 5500-1: ~36 kg<br>NSG 5500-2: ~37 kg (without additional modules)<br>MT 5511, FT 5530, LD 5505)                                                                                     |

#### **5.3 Environmental Conditions**

| Temperatur range: | Operation at +10 to +40°C  |
|-------------------|----------------------------|
|                   | Storage at -10 to +60°C    |
| Humidity:         | 30 to 78% (non condensing) |
| Air pressure:     | 860 to 1060 hPa            |

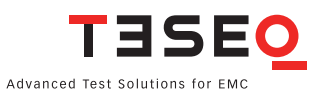

#### Headquarters

**Teseq AG** 4153 Reinach, Switzerland T + 41 32 681 40 40 F + 41 32 681 40 48 sales@teseq.com

## www.teseq.com

#### China

**Teseq Company Limited** 

T +86 10 8460 8080 F +86 10 8460 8078 chinasales@teseq.com

#### Germany

**Teseq GmbH** T +49 30 5659 8835 F +49 30 5659 8834 desales@teseq.com

#### Singapore

**Teseq Pte Ltd.** T + 65 6846 2488 F + 65 6841 4282 singaporesales@teseq.com

#### Taiwan

**Teseq Ltd.** T +886 2 2917 8080 F +886 2 2917 2626 taiwansales@teseq.com

#### USA

#### **Teseq Inc.** T + 1 732 417 0501

F + 1 732 417 0511 Toll free +1 888 417 0501 usasales@teseq.com

To find your local partner within Teseq®'s global network, please go to **www.teseq.com** © November 2015 Teseq®

#### Manufacturer

**Teseq AG** 4153 Reinach, Switzerland T + 41 32 681 40 40 F + 41 32 681 40 48 sales@teseq.com

#### France

**Teseq Sarl** T + 33 1 39 47 42 21 F + 33 1 39 47 40 92 francesales@teseq.com

#### Japan

**Teseq K.K.** T + 81 3 5725 9460 F + 81 3 5725 9461 japansales@teseq.com

#### Switzerland

**Teseq AG** T + 41 32 681 40 50 F + 41 32 681 40 48 sales@teseq.com

#### UK

**Teseq Ltd.** T + 44 845 074 0660 F + 44 845 074 0656 uksales@teseq.com

Specifications subject to change without notice. Teseq<sup>®</sup> is an ISO-registered company. Its products are designed and manufactured under the strict quality and environmental requirements of the ISO 9001. This document has been carefully checked. However, Teseq<sup>®</sup> does not assume any liability for errors or inaccuracies.